# TUTORIAL – PARTICIPAÇÃO NA SESSÃO PÚBLICA

# SUMÁRIO

| ACESSO À SESSÃO PÚBLICA                                                          | 2  |
|----------------------------------------------------------------------------------|----|
| UTILIZANDO O CHAT PARA COMUNICAÇÃO NA SESSÃO                                     | 9  |
| PARTICIPANDO DA FASE DE LANCES                                                   | 11 |
| Enviando lance                                                                   | 13 |
| Visualizando lances efetuados até o momento                                      | 15 |
| Solicitar a exclusão do próprio lance mais recentemente realizado                | 17 |
| Empate ficto – encaminhamento de novo lance pela licitante na condição de ME/EPP | 20 |
| Reinício da disputa por lances                                                   | 25 |
| DESEMPATE DE PROPOSTAS                                                           | 26 |
| NEGOCIAÇÃO DIRETA COM O AGENTE DE LICITAÇÕES                                     | 29 |
| HABILITAÇÃO DO LICITANTE MAIS BEM CLASSIFICADO                                   | 37 |
| INTERPOSIÇÃO DE RECURSO                                                          | 43 |
| REGISTRANDO RAZÕES/CONTRARRAZÕES DE RECURSO                                      | 48 |

# ACESSO À SESSÃO PÚBLICA

1) Utilizando os navegadores Chrome ou Firefox, vá ao Compras MG, mediante o endereço <u>http://www.compras.mg.gov.br/</u>. Em seguida, clique no botão *login Fornecedor*.

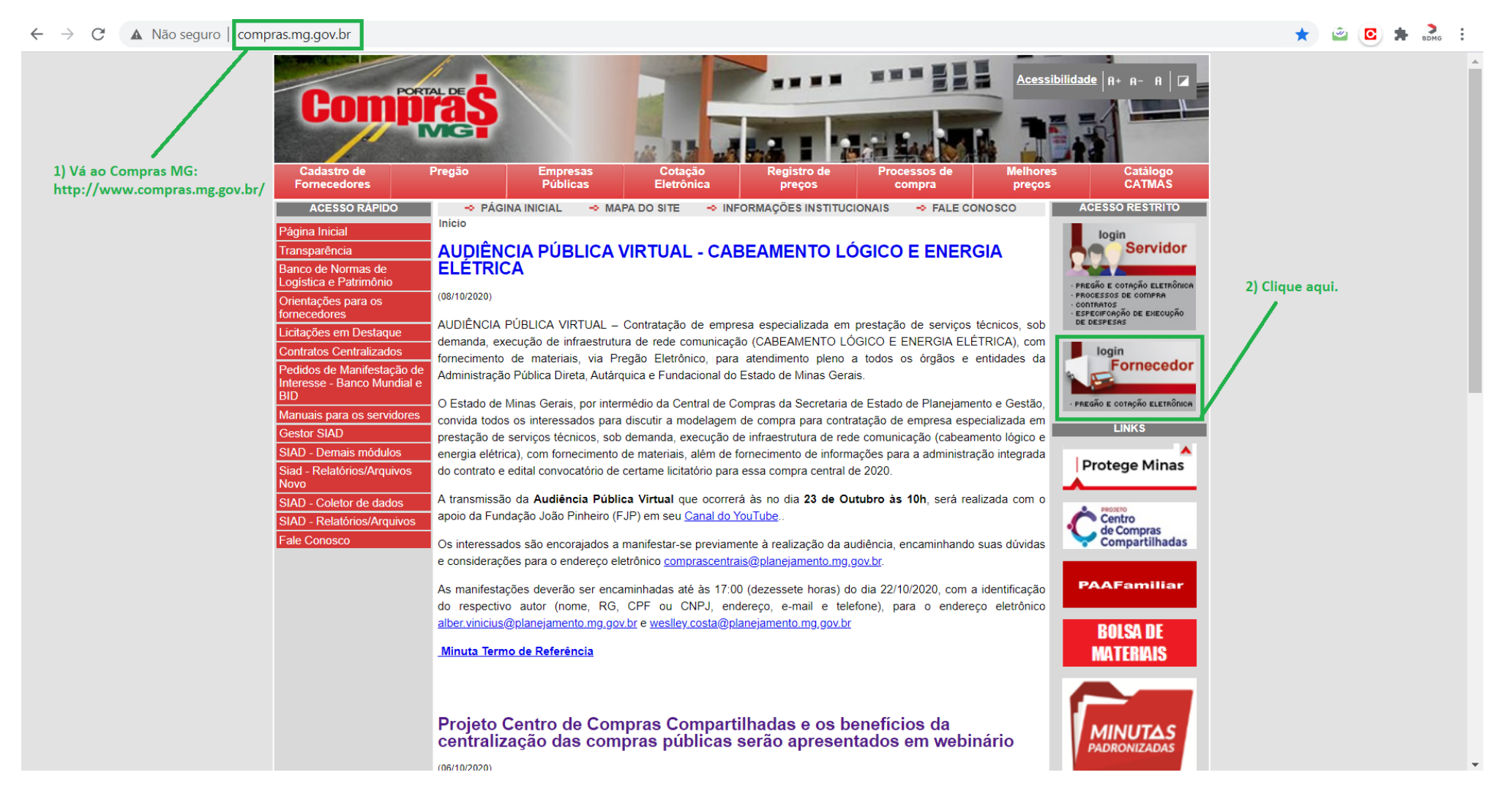

2) Insira seus dados nos campos referentes, para realizar o login. Ao final, clique em ENTRAR.

| ← → C                                                     |                                                                                                    | 🗟 🖈 🙆 😫              |
|-----------------------------------------------------------|----------------------------------------------------------------------------------------------------|----------------------|
|                                                           |                                                                                                    |                      |
|                                                           | Acessar área pública                                                                                       |                      |
| 1) CPF do representante da licitante credenciado no CAGEF | Compraș                                                                                                    |                      |
|                                                           | SERVIDOR REPRESENTANTE MUNICÍPIO                                                                           |                      |
|                                                           | CPF do representante do fornecedor *<br>452.998.706-04<br>CNPJ / CPF do fornecedor *<br>02.345.561/0001-58 | 2) CNPJ do licitante |
|                                                           | Senha *                                                                                                    |                      |
|                                                           | 11 / 200                                                                                                   |                      |
| 3) Senha cadastrada para acesso ao sistema                | ENTRAR                                                                                                    | 4) Clique em ENTRAR  |
|                                                           |                                                                                                    |                      |

### 3) Clique no botão indicado:

| ← → C               | ९ 🖈 🖻 🖸 🗯                            | BDMG : |
|---------------------|--------------------------------------|--------|
| E Portal de Compras | Fornecedor<br>ADILSON DE ARAUJO - ME | Ð      |
| Clique aquí         | property in the                      |        |

4) Utilize a barra de rolagem para acessar o item de menu Procedimento das estatais e, em seguida, acesse o subitem de menu Procedimento eletrônico.

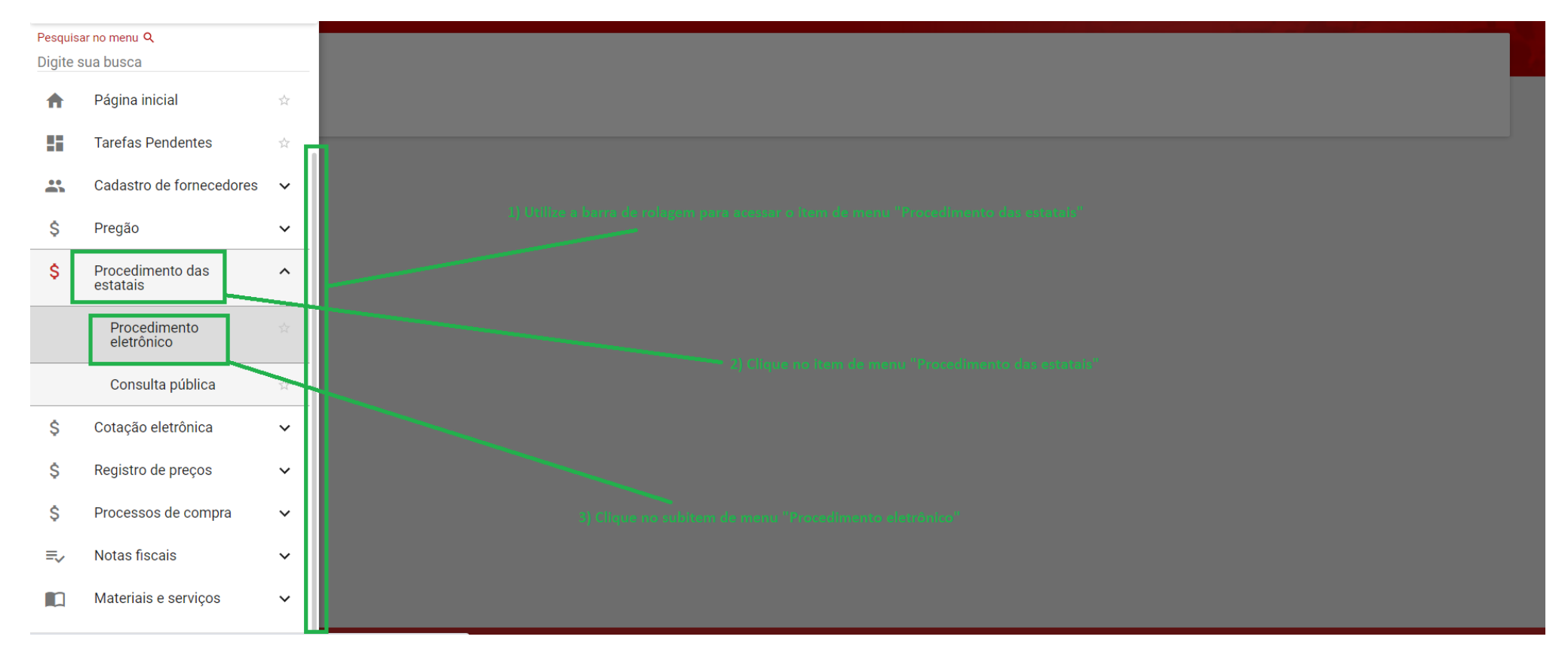

5) Insira no campo Unidade de compra o código da unidade de compra do BDMG – ATENÇÃO: o código da imagem é fictício, exemplificativo. Insira o código correto indicado no edital, 5201019.

| C homologacompras.mg.gov.br/n/procedimentoestatais/consulta/eletronico |                                                                    |                                              | ବ 🖈 🛎 🖸                                                                                                    | F 1 |
|------------------------------------------------------------------------|--------------------------------------------------------------------|----------------------------------------------|----------------------------------------------------------------------------------------------------|-----|
| Portal de Compras                                                      | ☐ 27/10/2020                                                       | Representante<br>ADILSON ARAÚJO3333333333333 | Fornecedor<br>ADILSON DE ARAUJO - ME                                                                            | ŧ   |
| Procedimento das estatais > <b>Procedimento eletrônico</b>             |                                                                    |                                              |                                                                                                    |     |
| Procedimento das Estatais - Eletrônico                                 |                                                                    |                                              |                                                                                                    |     |
| esquisar por procedimentos estatais                                    |                                                                    |                                              | ^                                                                                                    | 9   |
| rgão e entidade<br>elecione o órgão e entidade                         |                                                                    |                                              | •                                                                                                    |     |
| orma de procedimento<br>Eletrônico                                     | Situação do procedimento<br>Selecione as situações do procedimento |                                              |                                                                                                    |     |
| ata de criação<br>e                                                    | Até                                                                |                                              |                                                                                                    |     |
| Processo de compra                                                     |                                                                    |                                              | ^                                                                                                    |     |
| 1) Insira neste campo o código da unio<br>Unidade de compra            | Jade de compra do BDMG                                             |                                              |                                                                                                    |     |
| Selecione a unidade de compre                                          |                                                                    |                                              | •                                                                                                    |     |
| 5011002                                                                |                                                                    |                                              |                                                                                                    |     |
|                                                                        |                                                                    |                                              | and the second second second second second second second second second second second second second second secon |     |

6) Insira nos campos Número do processo e Ano os dados referentes e clique em BUSCAR – ATENÇÃO: os dados da figura são exemplificativos, fictícios. Utilize o nº do processo e o ano determinados no edital, 1 e 2022, respectivamente.

| C homologacompras.mg.gov.br/n/procedimentoestatais/consulta/eletronico | २ 🛧 🖄 🖸                                                            |
|------------------------------------------------------------------------|--------------------------------------------------------------------|
| Procedimento das Estatais - Eletrônico                                 |                                                                    |
| Pesquisar por procedimentos estatais                                   | ^                                                                  |
| Órgão e entidade<br>Selecione o órgão e entidade                       | -                                                                  |
| Forma de procedimento<br>Eletrônico                                    | Situação do procedimento<br>Selecione as situações do procedimento |
| Data de criação<br>De                                                  | Até                                                                |
| Processo de compra                                                     | ^                                                                  |
| Unidade de compra<br>X 5011002 - COMPRAS CODEMIG TESTE                 | -                                                                  |
| Número do processo     1) Insira o nº do processo de compra       101  | Ano 2) Insira o ano do processo de compra<br>2020                  |
| BUSCAR LIMPAR CAMPOS 3) Clique em BUS                                  | SCAR Dusca Avançada                                                |

7) Insira o código informado na imagem. Se não estiver legível clique em GERAR OUTRA IMAGEM. Em seguida, clique em CONFIRMAR.

| → C                                                           | nentoestatais/consulta/eletronico     |                                                                    |               | Q \$ | 🖻 🖸 🕯        |    |
|---------------------------------------------------------------|---------------------------------------|--------------------------------------------------------------------|---------------|------|--------------|----|
| Procedimento das Estatais - Eletrônic                         | 0                                     |                                                                    | 지도 구성하는 것     |      |              |    |
| Pesquisar por procedimentos estatais                          |                                       |                                                                    |               |      | 1            |    |
| Órgão e entidade<br>Selecione o órgão e entidade              |                                       |                                                                    |               |      |              |    |
| Forma de procedimento<br>Eletrônico                           |                                       | Situação do procedimento<br>Selecione as situações do procedimento |               |      |              |    |
| Data de criação<br>De                                         | Confirmação<br>Texto de confirmação * | Graha                                                              |               |      |              |    |
| Processo de compra                                            | mgebe                                 | 5 / 10 GERAR OUTRA IM                                              | GEM<br>NCELAR |      | ^            |    |
| Unidade de compra<br><b>X</b> 5011002 - COMPRAS CODEMIG TESTE |                                       | Y                                                                  |               |      | •            |    |
| Número do processo<br>101                                     |                                       | Ano<br>2020                                                        |               |      |              |    |
| BUSCANDO LIMPAR CAMPOS                                        |                                       |                                                                    |               | D Bt | isca Avançac | ta |
| Procedimentos encontrados                                     |                                       |                                                                    |               |      |              | ~  |

8) Clique no botão que contém o código da unidade, o nº do processo de compra e o ano do processo de compra.

| Portal de Compras                                                         |                                                        |                           |                                  |                                               |                                      |
|---------------------------------------------------------------------------|--------------------------------------------------------|---------------------------|----------------------------------|-----------------------------------------------|--------------------------------------|
|                                                                           |                                                        |                           | <b>a</b> 27/10/2020 (S) 10:27:47 | Representante<br>ADILSON ARAÚJO33333333333333 | Fornecedor<br>ADILSON DE ARAUJO - ME |
| Procedimento das estatais > <b>Procedi</b> n<br>Procedimento das Estatais | nento eletrônico<br>- Eletrônico                       |                           |                                  |                                               |                                      |
| Pesquisar por procedimentos estatais                                      |                                                        |                           |                                  |                                               | ~                                    |
| Procedimentos encontrados                                                 |                                                        |                           |                                  |                                               | ^                                    |
|                                                                           | Clique aqui                                            |                           |                                  |                                               |                                      |
| Nº do processo de compra ▼▲                                               | Ôrgão e entidade ▼▲                                    | Forma de procedimento 🐨 🛦 | Situação do procedimento 💌       | Data de criação do procedimento 💌 🛦           | Objeto da licitação 🖜                |
| 5011002 000101/2020                                                       | 5010 - COMPANHIA DE<br>DESENVOLVIMENTO ECONOMICO DE MG | Eletrônico                | Sessão iniciada                  | 26/10/2020                                    | SEGUNDO TESTE - BDMG - LMO           |
| Exibindo de 1 a 1 resultados. Total é 1.                                  |                                                        |                           |                                  |                                               | 1                                    |
|                                                                           |                                                        |                           |                                  |                                               |                                      |

© 2008 - Estado de Minas Gerais - Todos os direitos reservados

# UTILIZANDO O CHAT PARA COMUNICAÇÃO NA SESSÃO

1) A funcionalidade do chat se localiza à direita da tela. Para utilizá-la, selecione o lote de participação, conforme a figura.

| C homologacompras.mg.gov.br/n/procedi                                                             | mentoestatais/consulta/eletronico/vi              | sualizar/1289   |                                                |                                          | ର୍ 🛧 🖻 🔁 🕏                                                        |
|---------------------------------------------------------------------------------------------------|---------------------------------------------------|-----------------|------------------------------------------------|------------------------------------------|-------------------------------------------------------------------|
| DADOS GERAIS PROPOSTAS DO FORNEC                                                                  | CEDOR DISPUTA ABERTA                              | LOTES P.        | ARTICIPAÇÕES DO FORNECEDOR                     |                                          | Mar Ch                                                            |
| Órgão e entidade<br>5010 - COMPANHIA DE DESENVOLVIMENTO<br>ECONOMICO DE MG                        | Processo de compra<br>5011002 000101/2020         | Forma<br>Eletrô | a de procedimento<br>onico                     | Chat                                     | : ~                                                               |
| ∕lodo de julgamento<br>Por lote                                                                   | Situação<br>Sessão iniciada                       | Data o<br>26/10 | de criação do procedimento<br>0/2020 18:40     | Portal de compras                        | para todos os lotes - 27/10/2020 10:23:33                         |
| laverá etapa de manifestação de intenção de recurso<br>im                                         | Data/hora de início da sessão<br>27/10/2020 10:00 | Data/<br>27/10  | hora que a sessão foi iniciada<br>)/2020 10:23 | A sessão do procedi<br>iniciada.         | imento das estatais 5011002 000101/2020 foi                       |
| ibjeto de licitação<br>EGUNDO TESTE - BDMG - LMO                                                  |                                                   |                 |                                                | Titular da sessão<br>Srs. licitantes bom | para Lote 1 - 27/10/2020 10:24:01                                 |
| Comissão de Licitação/Agentes de Licitação<br>Designação da comissão de licitação / designação do | agente de licitação e equipe de apoio             |                 |                                                | Portal de compras<br>A sessão de lances  | para Lote 1 - 27/10/2020 10:24:58<br>para esse lote foi iniciada. |
|                                                                                                   | 12.4 KB<br>TESTE - licita                         |                 |                                                |                                          |                                                                   |
| Autoridade competente<br>X0160636 - TESTE - AUTORIDADE CODEMIG                                    |                                                   | Caladana a l    | T                                              | ïtular da sessão                         |                                                                   |
| Presidente da comissão de licitação/agente de licitad<br>X0100965 - ATENDIMENTO SIAD              | ção                                               | Selecione o l   | ote de participação                            | Lote 1 - remetente F<br>Selecione o lote | •                                                                 |
| Suplente do presidente da comissão de licitação/ager<br>X0091725 - JOAO PAULO OLIVEIRA DA FONSECA | nte de licitação                                  |                 |                                                | Mensagem                                 |                                                                   |
| Comissão de licitação/equipe de apoio                                                             |                                                   |                 |                                                |                                          | 0 / 2500                                                          |

## 2) Escreva a mensagem e clique no botão indicado para enviá-la.

| C homologacompras.mg.gov.br/n/procedimer                                                                                             | toestatais/consulta/eletronico/visualiz     | ar/1289                                                 |                                      | ବ୍ 🛧 👻 🖸 🛸                                                 |
|----------------------------------------------------------------------------------------------------|---------------------------------------------|---------------------------------------------------------|--------------------------------------|------------------------------------------------------------|
| -<br>-laverá etapa de manifestação de intenção de recurso Dat<br>Sim 27/<br>Objeto de licitação<br>SEGUNDO TESTE - BDMG - LMO        | a/hora de início da sessão<br>10/2020 10:00 | Data/hora que a sessão foi iniciada<br>27/10/2020 10:23 |                                      |                                                            |
| Comissão de Licitação/Agentes de Licitação                                                                                           |                                             |                                                         | Chat                                 | :                                                          |
| Designação da comissão de licitação / designação do age                                                                              | nte de licitação e equipe de apoio          |                                                         | Portal de compras                    | para todos os lotes - 27/10/2020 10:23:33                  |
|                                                                                                    | 26/10/2020<br>18:40:31                      |                                                         | A sessão do procedimento o iniciada. | las estatais 5011002 000101/2020 foi                       |
|                                                                                                    | 12.4 KB                                     |                                                         | Titular da sessão                    | para Lote 1 - 27/10/2020 10:24:01                          |
|                                                                                                    |                                             |                                                         | Srs. licitantes, bom dia.            |                                                            |
| Autoridade competente<br>X0160636 - TESTE - AUTORIDADE CODEMIG<br>Presidente da comissão de licitação/agente de licitação            |                                             | Titular da se                                           | A sessão de lances para ess          | para Lote 1 - 27/10/2020 10:24:58<br>se lote foi iniciada. |
| X0100965 - ATENDIMENTO SIAD<br>Suplente do presidente da comissão de licitação/agente d<br>X0091725 - JOAO PAULO OLIVEIRA DA FONSECA | e licitação                                 | 1) Escreva a mensagem                                   |                                      |                                                            |
| Comissão de licitação/equipe de apoio<br>Zé                                                                                          |                                             |                                                         | 2) Clique neste bot                  | ão para enviar a mensagem                                  |
| Edital e retificações                                                                                                    |                                             |                                                         |                                      |                                                            |
| Edital                                                                                                    |                                             |                                                         | × Lote 1 - remetente F00             | 0156                                                       |
|                                                                                                    | 26/10/2020                                  |                                                         | Mensagem<br>Bom dia.                 |                                                            |
|                                                                                                    | 16:21:13<br><b>12.4</b> KB                  |                                                         |                                      | 8 / 3500                                                   |

ATENÇÃO: não é possível deletar mensagens do chat e todas as mensagens constarão da ata da sessão pública.

# PARTICIPANDO DA FASE DE LANCES

1) Clique na aba DISPUTA ABERTA, conforme demonstrado.

| Portal de Compras                                                         |                                                   | 16/10/2022 ① 11:48:06                                   | Representante<br>ADILSON ARAÚJO3333333333333               | Fornecedor<br>ADILSON DE ARAUJO - ME                                              |
|---------------------------------------------------------------------------|---------------------------------------------------|---------------------------------------------------------|------------------------------------------------------------|-----------------------------------------------------------------------------------|
| Procedimento das estatais > Procedimento                                  | to eletrônico Clique aq                           | ui                                                      | c                                                          |                                                                                   |
| DADOS GERAIS PROPOSTAS DO FORNECEDO                                       | DIR DISPUTA ABERTA LOTES PARTICI                  | PAÇÕES DO FORNECEDOR                                    | Chat                                                       | :                                                                                 |
| rgão e entidade<br>200 - BANCO DE DESENVOLVIMENTO DE<br>IINAS GERAIS S.A. | Processo de compra<br>5201001 000001/2022         | Forma de procedimento<br>Eletrônico                     | Portal de compras<br>A sessão do procedimento<br>iniciada. | para todos os lotes - 16/10/2022 11:32:1<br>o das estatais 5201001 000001/2022 fc |
| odo de julgamento<br>or lote                                              | Situação<br>Sessão iniciada                       | Data de criação do procedimento 12/10/2022 14:20        | Portal de compras                                          | para Lote 1 - 16/10/2022 11:44:0                                                  |
| averá etapa de manifestação de intenção de<br>:curso<br>im                | Data/hora de início da sessão<br>15/10/2022 14:00 | Data/hora que a sessão foi iniciada<br>16/10/2022 11:32 |                                                            |                                                                                   |
| bjeto de licitação<br>ESTE BDMG 20221007                                  |                                                   |                                                         |                                                            |                                                                                   |
| Comissão de Licitação/Agentes de Licitaçã                                 | io                                                |                                                         |                                                            |                                                                                   |
| Designação da comissão de licitação / desig                               | gnação do agente de licitação e equipe de a       | poio                                                    |                                                            |                                                                                   |
|                                                                           | 12/10/2022<br>14:20:29                            |                                                         | Selecione o lote                                           |                                                                                   |
|                                                                           | 11.8 KB<br>TESTE BDMG                             |                                                         | Mensagem                                                   |                                                                                   |
|                                                                           |                                                   |                                                         |                                                            | 0 / 3500                                                                          |

### 2) Selecione o lote de participação.

🖻 🕁 🙆 🖸 🗯 🗊 🔲 **16/10/2022** (9) 11:50:42 Representante Fornecedor Portal de Compras ADILSON ARAÚJO33333333333333 ADILSON DE ARAUJO - ME Procedimento das estatais > Procedimento eletrônico Procedimento das Estatais - Eletrônico C Chat : \ DADOS GERAIS PROPOSTAS DO FORNECEDOR DISPUTA ABERTA LOTES PARTICIPAÇÕES DO FORNECEDOR Portal de compras para todos os lotes - 16/10/2022 11:32:15 Órgão e entidade Processo de compra A sessão do procedimento das estatais 5201001 000001/2022 foi 5200 - BANCO DE DESENVOLVIMENTO DE MINAS GERAIS S.A. 5201001 000001/2022 iniciada. Portal de compras para Lote 1 - 16/10/2022 11:44:00 A sessão de lances para esse lote foi iniciada. Q Pesquisar Selecione o lote Solicitação de Tempo Minha Regra de exclusão restante Critério de identifica... participa... de Meu do meu Nº do lote julgamento no lote Situação Descrição - Lei nº Melhor melhor último iminência  $\blacksquare \blacksquare$ do lote 123/06 do lote lance lance lance (mm:ss) Lances TESTE Disputa Aberto a Menor 800.000.0 800.000,00 aberta BDMG F000127 todos preço 20221007 iniciada Exibindo de 1 a 1 resultados. Total é 1. Mensagem 10 💌 0/3500

### Enviando lance

1) Para enviar um lance, clique no botão específico.

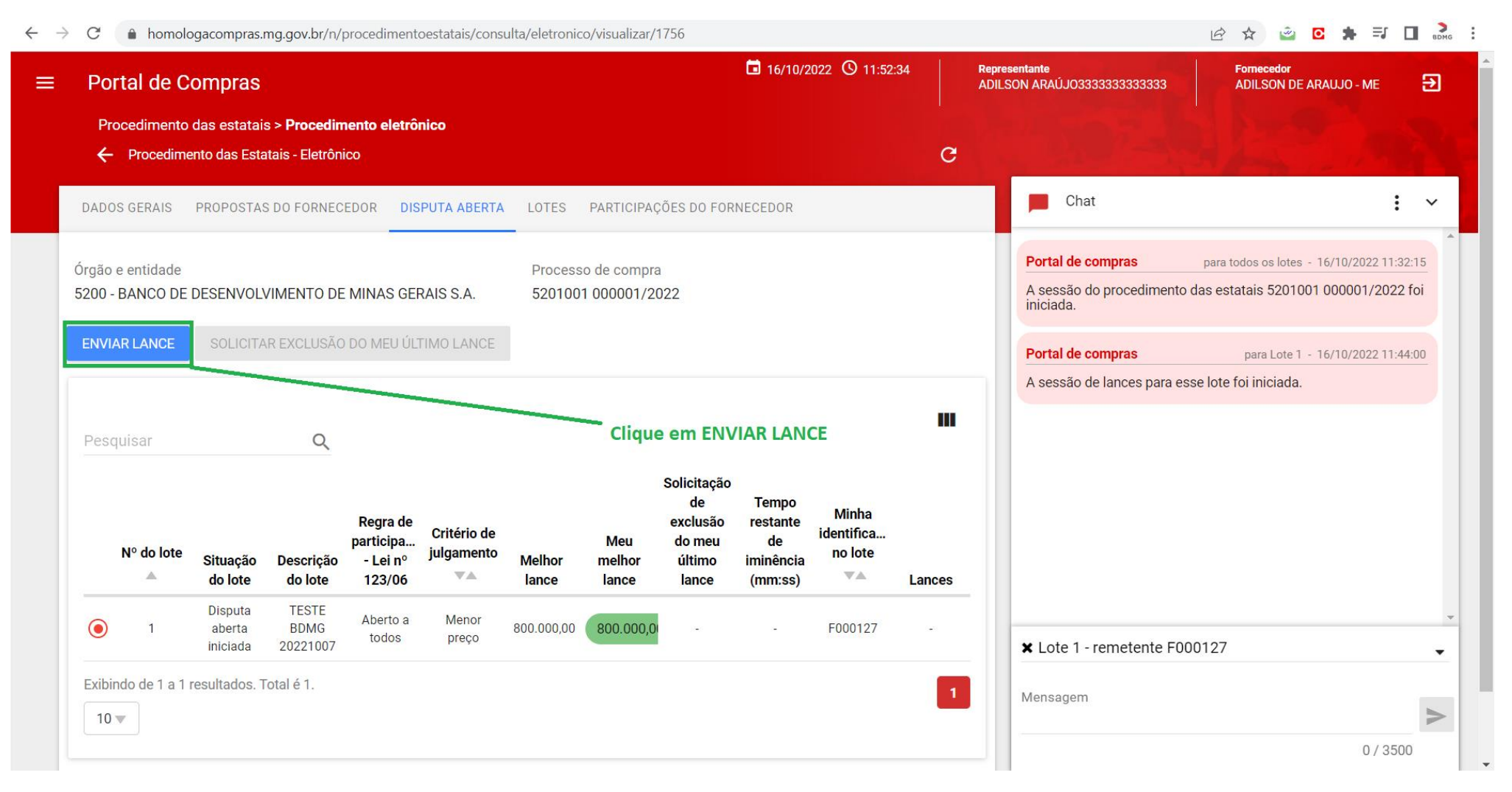

## 2) Insira no campo próprio o seu lance e clique no botão ENVIAR.

| C homologacompras.mg.gov.br/n/procedimentoestatais/consulta                                             | v/eletronico/visualizar/1756      |                                         | 🖻 🛧 👻 🖸 뵭 🗊 🔲                                   |
|----------------------------------------------------------------------------------------------------|-----------------------------------|-----------------------------------------|-------------------------------------------------|
| Portal de Compras                                                                                       | <b>i</b> 16/10/2022 (9) 11:55:57  | Representante<br>ADILSON ARAÚJO33333333 | ADILSON DE ARAUJO - ME                          |
| Procedimento das estatais > Procedimento eletrônico                                                     |                                   |                                         |                                                 |
| Procedimento das Estatais - Eletrônico                                                                  |                                   | G                                       | A State of the second second                    |
| DADOS GERAIS PROPOSTAS DO FORNECEDOR DISPUTA ABERTA                                                     | LOTES PARTICIPAÇÕES DO FORNECEDOR | Chat                                    | :                                               |
| Drgão e entidade Pain                                                                                   | el de lances                      | ortal de comp                           | oras para todos os lotes - 16/10/2022 11:32:15  |
| 5200 - BANCO DE DESENVOLVIMENTO DE MINAS GERAIS S                                                       |                                   | sessão do pr<br>iciada.                 | ocedimento das estatais 5201001 000001/2022 foi |
| ENVIAR LANCE SOLICITAR EXCLUSÃO DO MEU ÚLTIMO Mini-                                                     | a identificação Nº do lote        | ortal de comp                           | para Lote 1 - 16/10/2022 11:44:00               |
| Mell                                                                                                    | or lance Meu melhor lance         | sessão de la                            | nces para esse lote foi iniciada.               |
| 800.                                                                                                    | 000,00 800.000,00                 |                                         |                                                 |
| Land                                                                                                    | e (Valor (R\$)) *<br>000,00       | isira seu lance                         |                                                 |
| Regra de<br>participa Crité<br>Nº do lote Situação Descrição - Lei nº julga<br>▲ do lote do lote 123/06 | Clique em ENVIAR                  | FECHAR                                  |                                                 |
| Disputa TESTE Aberto a Menor 800 iniciada 20221007                                                      | .000,00 <b>800.000,0</b> F000127  | × Lote 1 - rem                          | netente F000127                                 |
| Exibindo de 1 a 1 resultados. Total é 1.                                                                |                                   | Monsgroup                               |                                                 |
| 10 🔻                                                                                                    |                                   | wensagem                                |                                                 |
|                                                                                                    |                                   |                                         | 0 / 3500                                        |

## Visualizando lances efetuados até o momento

1) Para visualizar todos os lances efetuados até o momento clique no botão específico.

| C homologacompras.mg.gov.br/n/procedimentoestatais/consul                                                                                 | a/eletronico/visualizar/1756                                                                                                    | 🖻 🛧 🙆 💽 🌲 🔳 💑                                                                |
|----------------------------------------------------------------------------------------------------|----------------------------------------------------------------------------------------------------|------------------------------------------------------------------------------|
| Portal de Compras                                                                                                    | 🖬 16/10/2022 🕓 13:45:43 🛛 🗛                                                                                                    | epresentante Fornecedor<br>DILSON ARAÚJO333333333333333333333333333333333333 |
| Procedimento das estatais > Procedimento eletrônico                                                                                       |                                                                                                    |                                                                              |
| <ul> <li>Procedimento das Estatais - Eletrônico</li> </ul>                                                                                | C                                                                                                    |                                                                              |
| DADOS GERAIS PROPOSTAS DO FORNECEDOR DISPUTA ABERTA                                                                                       | LOTES PARTICIPAÇÕES DO FORNECEDOR                                                                                                   | 📕 Chat : 🗸                                                                   |
| Órdão e entidade                                                                                                    | Processo de compra                                                                                                    | Portal de compras para todos os lotes - 16/10/2022 11:32:15                  |
| 5200 - BANCO DE DESENVOLVIMENTO DE MINAS GERAIS S.A.                                                                                      | 5201001 000001/2022                                                                                                    | A sessão do procedimento das estatais 5201001 000001/2022 foi iniciada.      |
| ENVIAR LANCE SOLICITAR EXCLUSÃO DO MEU ÚLTIMO LANCE                                                                                       |                                                                                                    | Portal de compras para Lote 1 - 16/10/2022 11:44:00                          |
| Nº do lote     Situação<br>do lote     Descrição<br>do lote     Regra de<br>participa<br>- Lei nº<br>123/06     Critério de<br>julgamento | Solicitação<br>de Tempo<br>exclusão restante<br>Meu do meu de<br>Melhor melhor último iminência<br>lance lance lance (mm:ss) Lances |                                                                              |
| Disputa TESTE Aberto a Menor<br>1 aberta BDMG todos preço<br>iniciada 20221007                                                            | 00.000,00 700.000,00 F000127 Disputa                                                                                                | ¥ Lote 1 - remetente F000127 ↓                                               |
| Exibindo de 1 a 1 resultados. Total é 1.                                                                                                  | 1                                                                                                    | Mensagem                                                                     |
|                                                                                                    |                                                                                                    | 0 / 2500                                                                     |

### 2) Será aberto campo com a informação de todos os lances efetuados até então.

← → C 🔒 homologacompras.mg.gov.br/n/procedimentoestatais/consulta/eletronico/visualizar/1756

🖻 🛧 🧉 🖸 뵭 🔲 💑 : **16/10/2022** (9) 13:4 × Lances realizados na disputa Procedimento das estatais > Procedimento eletrônico Data/Hora Fornecedor Lance Foi excluído ← Procedimento das Estatais - Eletrônico pelo titular 16/10/2022 F000127 700.000,00 11:58:04.173 Não DADOS GERAIS PROPOSTAS DO FORNECEDOR DISPUTA ABERTA LOTES PARTICIPAÇÕES DO FORNECEDOR 5200 - BANCO DE DESENVOLVIMENTO DE MINAS GERAIS S.A. 5201001 000001/2022 Q Solicitação de Tempo Minha Regra de exclusão restante Critério de identifica. participa... Meu do meu de N° do lote julgamento no lote - Lei nº Situação Descrição Melhor melhor último iminência do lote do lote 123/06 lance lance lance (mm:ss) Disputa Aberto a Menor aberta BDMG 700.000,00 700.000,0 F000127 todos preço iniciada Exibindo de 1 a 1 resultados. Total é 1. 10 💌

 $\mathbf{v} \cdot \mathbf{v}$ 

### Solicitar a exclusão do próprio lance mais recentemente realizado

1) Tendo sido selecionado o lote de participação, clique no botão referente.

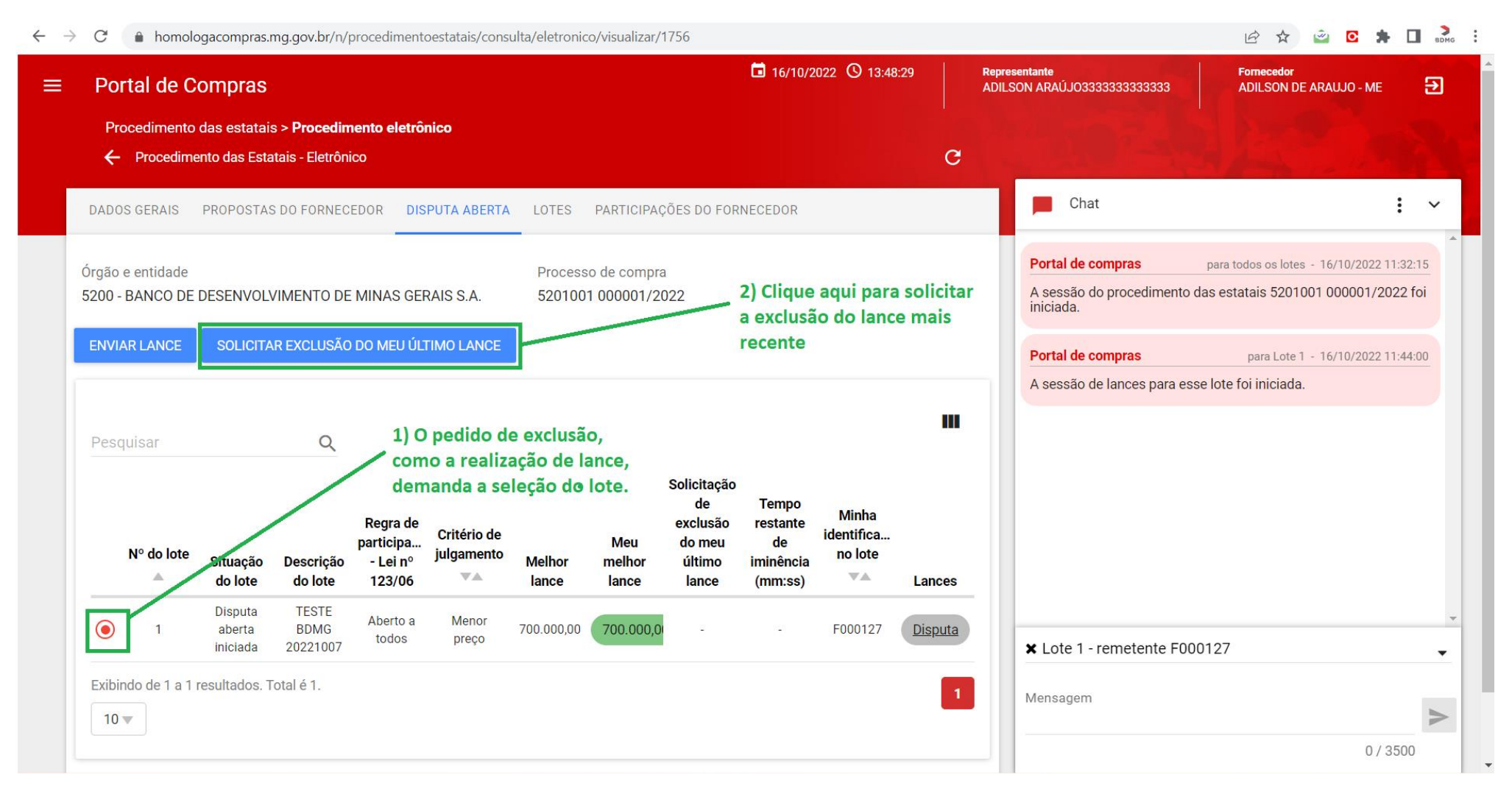

 Clique no botão SIM, caso tenha efetuado equivocadamente seu lance. ATENÇÃO: a solicitação de exclusão não aceita pelo Agente de licitações implicará na impossibilidade de realização de novos lances.

| G homolo            | gacompras.                    | mg.gov.br/n/p                           | procedimente                                | pestatais/cons            | ulta/eletronic  | :o/visualizar/         | 1756                                                       |                                                 |                                |                      |                                                     | 🖻 🖈 🙆 🖻 🕈 🗖                               |
|---------------------|-------------------------------|-----------------------------------------|---------------------------------------------|---------------------------|-----------------|------------------------|------------------------------------------------------------|-------------------------------------------------|--------------------------------|----------------------|-----------------------------------------------------|-------------------------------------------|
| Portal de C         | ompras                        |                                         |                                             |                           |                 |                        |                                                            | 16/10/2                                         | 022 🕓 13:51                    | :02 Re               | presentante<br>333333333333333333333333333333333333 | Fornecedor<br>ADILSON DE ARAUJO - ME      |
| Procedimento        | das estatai<br>ento das Esta  | s > <b>Procedim</b><br>ntais - Eletrôni | co                                          | licitação                 | o de exc        | lusão d                | o lance                                                    | no lote                                         |                                |                      |                                                     |                                           |
| ADOS GERAIS         | PROPOSTAS                     | S DO FORNEC                             | O el                                        | nvio da solic             | itação para     | exclusão d<br>Se de f  | lo lance ser<br>ato nece                                   | á realizado.<br>ssitar da                       | Deseja con<br><b>exclusão</b>  | tinuar?<br><b>do</b> |                                                     | :                                         |
| rgão e entidade     |                               |                                         |                                             |                           |                 | lance                  | inque em                                                   | 51141                                           |                                | SIM                  | NÃO <b>iras</b>                                     | para todos os lotes - 16/10/2022 11:32:15 |
| 200 - BANCO DE      | DESENVOL                      | /IMENTO DE                              | MINAS GEF                                   | RAIS S.A.                 | 520100          | 1 000001/20            | 022                                                        |                                                 |                                |                      | A sessão do procedimento iniciada.                  | das estatais 5201001 000001/2022 foi      |
| ENVIAR LANCE        | SOLICITA                      | R EXCLUSÃO                              | DO MEU ÚLI                                  | TIMO LANCE                |                 |                        |                                                            |                                                 |                                |                      | Portal de compras                                   | para Lote 1 - 16/10/2022 11:44:00         |
|                     |                               |                                         |                                             |                           |                 |                        |                                                            |                                                 |                                |                      | A sessão de lances para es                          | se lote foi iniciada.                     |
|                     |                               |                                         |                                             |                           |                 |                        |                                                            |                                                 |                                | m                    |                                                     |                                           |
|                     |                               | Q                                       |                                             |                           |                 |                        |                                                            |                                                 |                                |                      |                                                     |                                           |
| N° do lote<br>▲     | Situação<br>do lote           | Descrição<br>do lote                    | Regra de<br>participa<br>- Lei nº<br>123/06 | Critério de<br>julgamento | Melhor<br>lance | Meu<br>melhor<br>lance | Solicitação<br>de<br>exclusão<br>do meu<br>último<br>lance | Tempo<br>restante<br>de<br>iminência<br>(mm:ss) | Minha<br>identifica<br>no lote | Lances               |                                                     |                                           |
| • 1                 | Disputa<br>aberta<br>iniciada | TESTE<br>BDMG<br>20221007               | Aberto a<br>todos                           | Menor<br>preço            | 700.000,00      | 700.000,0              | -                                                          | -                                               | F000127                        | <u>Disputa</u>       | × Lote 1 - remetente F00                            | 0127                                      |
| Exibindo de 1 a 1 i | resultados. T                 | otal é 1.                               |                                             |                           |                 |                        |                                                            |                                                 |                                | 1                    | Mensagem                                            |                                           |
|                     |                               |                                         |                                             |                           |                 |                        |                                                            |                                                 |                                |                      |                                                     | 0 / 2500                                  |

### 3) O sistema informará a efetivação da solicitação.

← → C 🌔 homologacompras.mg.gov.br/n/procedimentoestatais/consulta/eletronico/visualizar/1756

**16/10/2022** (9) 13:52:42 Representante Fornecedor Portal de Compras € ADILSON ARAÚJ033333333333333 ADILSON DE ARAUJO - ME Procedimento das estatais > Procedimento eletrônico C Procedimento das Estatais - Eletrônico Chat : V DADOS GERAIS PROPOSTAS DO FORNECEDOR DISPUTA ABERTA LOTES PARTICIPAÇÕES DO FORNECEDOR Portal de compras para todos os lotes - 16/10/2022 11:32:15 Órgão e entidade Processo de compra A sessão do procedimento das estatais 5201001 000001/2022 foi 5200 - BANCO DE DESENVOLVIMENTO DE MINAS GERAIS S.A. 5201001 000001/2022 iniciada. Portal de compras para Lote 1 - 16/10/2022 11:44:00 A sessão de lances para esse lote foi iniciada. Portal de compras para Lote 1 - 16/10/2022 13:52:35 Q Pesquisar O fornecedor F000127 solicitou a exclusão de seu último lance para esse lote. Solicitação de Tempo Minha exclusão restante Regra de Critério de identifica... participa... Meu do meu de Nº do lote no lote julgamento Melhor Situação Descrição - Lei nº melhor último iminência  $\nabla A$ VA do lote do lote 123/06 lance (mm:ss) lance lance Lances Disputa TESTE Aberto a Menor  $\bigcirc$ BDMG 700.000,00 700.000.0 Solicitada F000127 1 aberta Disputa todos preço 20221007 iniciada ¥ Lote 1 - remetente F000127 • Exibindo de 1 a 1 resultados. Total é 1. Mensagem O sistema informará que solicitou a exclusão do seu > 10 💌 lance mais recente 0/3500

🖻 🛧 🗳 🖸 뵭 🔲 💏 :

## Empate ficto – encaminhamento de novo lance pela licitante na condição de ME/EPP

Em caso de empate ficto, entendido este como a situação em que as microempresas (ME), empresas de pequeno porte (EPP) ou equiparadas possuam lances de valores iguais ou superiores em até 10% (dez por cento) ao menor lance, desde que este tenha sido ofertado por empresa não enquadrada como ME, EPP ou equiparada, será adotado o seguinte procedimento.

1) Selecione a aba LOTES.

| Portal de Compras                                       |                         |            | 18/10/2022 O 18:10:40               | Re<br>AD | presentante<br>DILSON ARAÚJO33333333333333                      | Fornecedor<br>ADILSON DE ARAUJO - ME                                      |
|---------------------------------------------------------|-------------------------|------------|-------------------------------------|----------|-----------------------------------------------------------------|---------------------------------------------------------------------------|
| Procedimento das estatais > Procedimento                | eletrônico              |            |                                     |          |                                                                 |                                                                           |
| Procedimento das Estatais - Eletrônico                  |                         |            |                                     | G        | A State of a                                                    | 1-11-12                                                                   |
| DADOS GERAIS PROPOSTAS DO FORNECEDOR                    | DISPUTA ABERTA          | LOTES      | PARTICIPAÇÕES DO FORNECEDOR         |          | 📕 Chat                                                          |                                                                           |
|                                                         |                         |            |                                     |          | período.                                                        | uor poue enviar fances durante este-                                      |
| Órgão e entidade                                        | Processo de compra      |            | Forma de procedimento               |          | Dentel de commune                                               | 1 1 10/10/0000 10 05 40                                                   |
| 5200 - BANCO DE DESENVOLVIMENTO DE<br>MINAS GERAIS S.A. | 5201001 000002/202      | 22         | Eletrônico                          |          |                                                                 | para Lote I - 18/10/2022 18:05:43                                         |
| Modo de julgamento                                      | Situação                |            | Data de criação do procedimento     |          | está encerrada.                                                 | lo para esse lote. A sessão de lances                                     |
| Por lote                                                | Sessão iniciada         |            | 17/10/2022 21:24                    |          |                                                                 |                                                                           |
| laverá etapa de manifestação de intenção de             | Data/hora de início da  | sessão     | Data/hora que a sessão foi iniciada |          | Portal de compras                                               | para Lote 1 - 18/10/2022 18:07:42                                         |
| recurso                                                 | 18/10/2022 10:00        |            | 18/10/2022 17:33                    |          | Conforme situação de empate<br>Complementar número 123 de       | e prevista nos artigos 44 e 45 da Lei<br>e 2006, o fornecedor F000176 foi |
| Sim                                                     |                         |            |                                     |          | convidado a dar novo lance/p<br>titular da sessão dará continu  | roposta no prazo de 5 minutos. O<br>idade à aplicação da Lei de micro e   |
| Dbjeto de licitação                                     |                         | C          | ique aqui                           |          | pequena empresa para o lote                                     | 0001.                                                                     |
| ESTET - BDMG - 17-10-2022                               |                         |            |                                     |          | Portal de compras                                               | para Lote 1 - 18/10/2022 18:07:42                                         |
| Comissão de Licitação/Agentes de Licitação              |                         |            |                                     |          | Fornecedor ME/EPP F000176                                       | favor acessar o lote 0001 para                                            |
| Designação de semiseão de lisiteção / design            | veção do ogosto do liei | 10000 0 00 | wine de energie                     |          | enviar o novo lance/proposta.<br>lance/proposta e o valor, para | Você pode enviar um único<br>ser válido, deve ser suficiente para         |
| Designação da comissão de licitação / design            | lação do agente de lic  | laçao e ec |                                     |          | assumir a primeira colocação                                    |                                                                           |
|                                                         | 17                      | 10/2022    |                                     |          |                                                                 |                                                                           |
|                                                         | 2                       | 1:23:45    |                                     |          | Selecione o lote                                                |                                                                           |
|                                                         | 11                      | .8 KB      |                                     |          | Mensagem                                                        |                                                                           |
|                                                         | TEST                    | E SIAD     |                                     |          |                                                                 |                                                                           |
|                                                         |                         |            |                                     |          |                                                                 | 0 / 3500                                                                  |

### 2) Selecione o lote de participação.

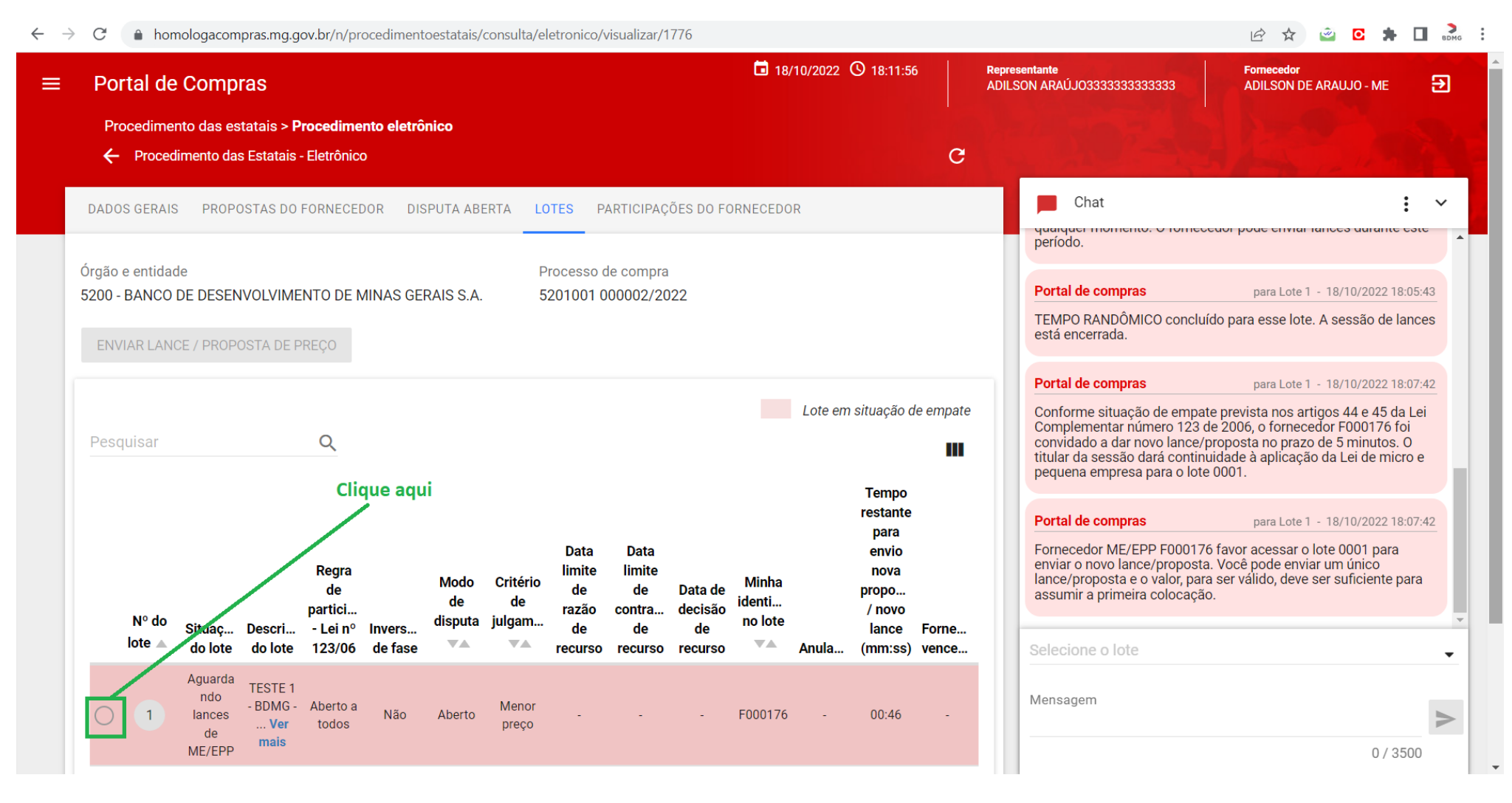

#### 3) Clique no botão, conforme indicado na figura.

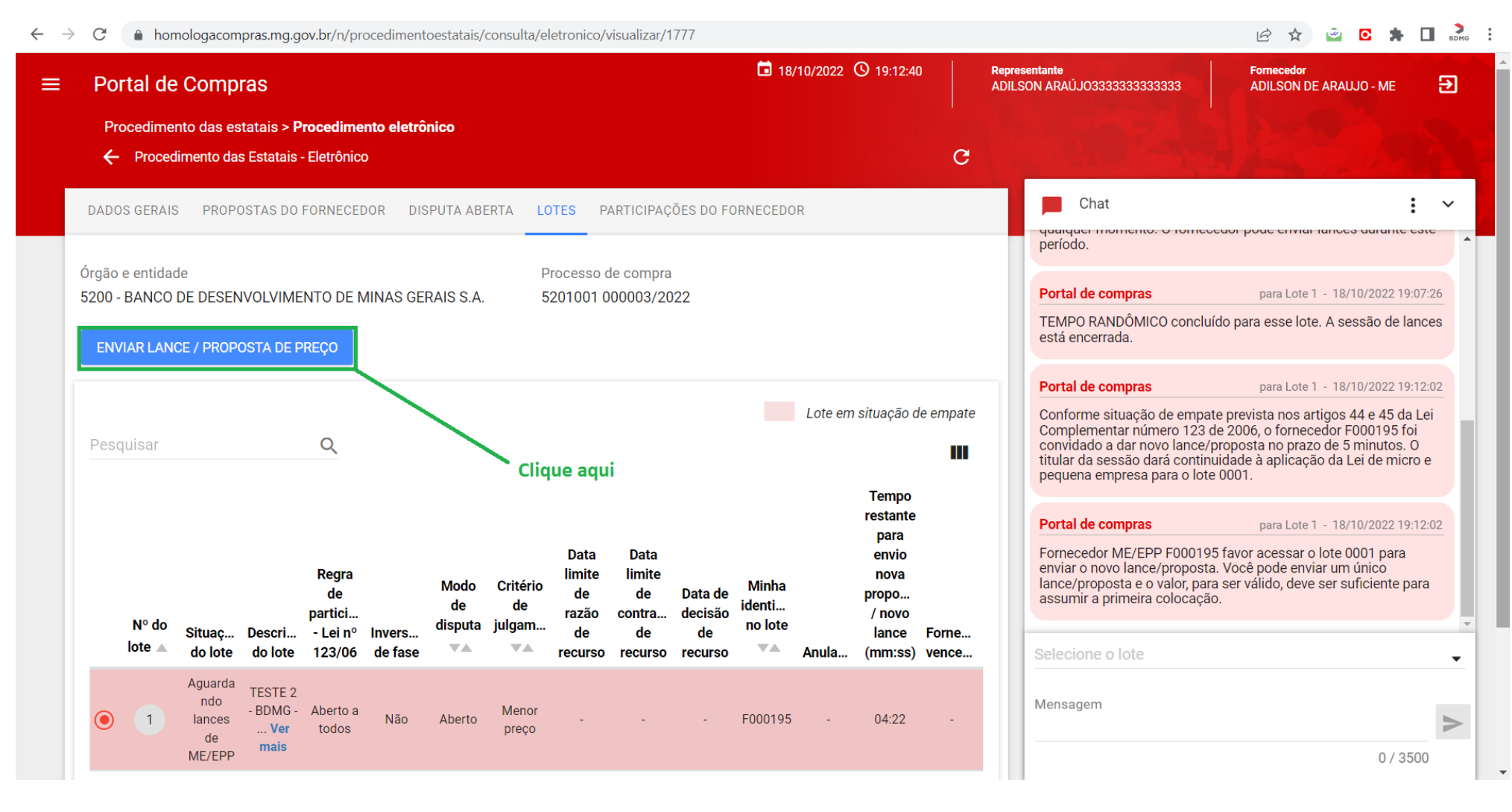

#### 4) Encaminhe o novo lance.

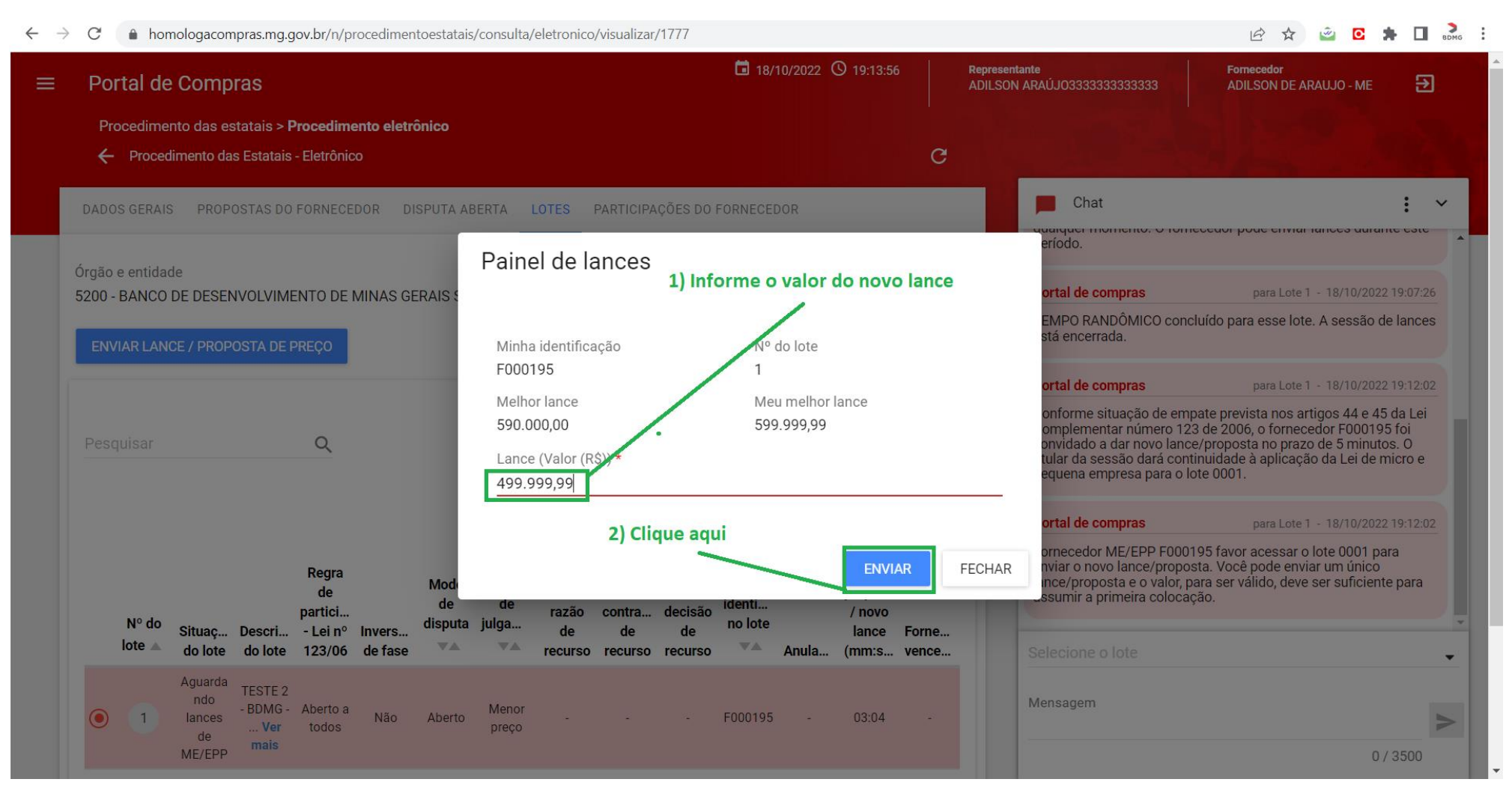

5) ATENÇÃO: o prazo para encaminhamento do lance é de cinco minutos. Não encaminhado o lance até o vencimento do prazo a oportunidade é perdida pela ME/EPP e o sistema passa automaticamente ao ato seguinte.

| > | C homologacompras.mg.gov.br/n/procedimentoestatais/consulta/eletronico/visualizar/1776                                                                                               |                                                 |                                                                                                    | 🖻 🛧 🧉 🖸 뵭 🔲 💑 🗄                                                                                                    |
|---|----------------------------------------------------------------------------------------------------|-------------------------------------------------|----------------------------------------------------------------------------------------------------|----------------------------------------------------------------------------------------------------|
| = | Portal de Compras                                                                                                    | <b>18/10/2022</b> ③ 18:21:12                    | Representante F<br>ADILSON ARAÚJO3333333333333                                                                                                    | Formecedor<br>ADILSON DE ARAUJO - ME 🔁                                                                                                    |
|   | Procedimento das estatais > <b>Procedimento eletrônico</b> <ul> <li>Procedimento das Estatais - Eletrônico</li> </ul>                                                                | G                                               |                                                                                                    |                                                                                                    |
|   | DADOS GERAIS PROPOSTAS DO FORNECEDOR DISPUTA ABERTA LOTES PARTICIPAÇÕES DO FO                                                                                                    | RNECEDOR                                        |                                                                                                    |                                                                                                    |
|   | Órgão e entidade Processo de compra<br>5200 - BANCO DE DESENVOLVIMENTO DE MINAS GERAIS S.A. 5201001 000002/2022<br>O prazo para realização do novo<br>contados da publicação da mens | lance é de cinco minutos<br>agem seguinte ————— | Portal de compras<br>Conforme situação de empate previ<br>Complementar número 123 de 2006<br>convidado a dar hovo fance/propos<br>titular da sessão dará continuidade<br>pequena empresa para o lote 0001. | para Lote 1 - 18/10/2022 18:07:42<br>ista nos artigos 44 e 45 da Lei<br>5, o fornecedor F000176 foi<br>e no prazo de 5 minutos. D<br>à aplicação da Lei de micro e |
|   | Pesquisar Q Procedimento<br>Nº do Situação Descriç Lei nº Inversão de fora                                                                                                    | ta de Minha<br>identifica<br>de Fornec          | Portal de compras<br>Fornecedor ME/EPP F000176 favor<br>enviar o novo lance/proposta. Você<br>lance/proposta e o valor, para ser va<br>assumir a primeira colocação.                                       | para Lote 1 - 18/10/2022 18:07:42<br>acessar o lote 0001 para<br>pode enviar um único<br>álido, deve ser suficiente para                                           |
|   | Disputa     Disputa     TESTE 1       1     aberta     Ver       concluída     Ver                                                                                                   | - F000176                                       | Portal de compras<br>O período para o envio de lance/pro<br>F000176 para o lote 0001 foi conclu                                                                                                    | para Lote 1 - 18/10/2022 18:12:42<br>posta do fornecedor ME/EPP<br>lído.                                                                                           |
|   | Exibindo de 1 a 1 resultados. Total é 1.                                                                                                    | 1                                               | Selecione o lote<br>Mensagem                                                                                                    | >                                                                                                    |
|   |                                                                                                    |                                                 | _                                                                                                    | 0 / 3500                                                                                                    |

## Reinício da disputa por lances

Encerrada a fase de lances, se a diferença entre o melhor lance e o subsequente for igual ou superior a 10% a disputa poderá ser reiniciada, a critério exclusivo do Agente de Licitação. Caso seja reiniciada a disputa: a) o fornecedor até então mais bem classificado não participa da nova disputa; e b) os lances estão limitados ao valor ofertado pelo licitante até então mais bem classificado.

| Portal de Compras                                                                                                    | 🔄 🙆 🖸 🛔 🔲 🛛                            |
|----------------------------------------------------------------------------------------------------|----------------------------------------|
| Procedimento das estatais - Procedimento eletrônico       C         DADOS GERAIS       PROPOSTAS DO FORNECEDOR       DISPUTA ABERTA       LOTES       PARTICIPAÇÕES DO FORNECEDOR       Chat         Orgão e entidade       5200 - BANCO DE DESENVOLVIMENTO DE MINAS GERAIS       Painel de lances       ortal de compras       para         ENVIAR LANCE       Solicitar exclusião Do MEU ÚLTIMO       Minha identificação       Nº do lote       procedimento as celatará valor inferior ao mínimo permitido       ortal de compras       para         Pesquisar       Regra de participa de loto       Cital de compras       para       ortal de compras       para         Nº do lote       Situação       Descrição       Cital de compras       para       ortal de compras       para         Nº do lote       Situação       Descrição       Cital de compras       para       para       para esse lote       ortal de compras       para         1       Disputa       TESTE 2-<br>renicidad       Aberto a       Menor       499.999.99       590.000.00       estatálicação de lances para esse lote foi rein         1       Disputa       TESTE 2-<br>renicidad       Aberto a       Menor       499.999.99       590.000.00       real de compras       para         1       Disputa       TESTE 2-<br>renincidad       Aberto a                                                                                                    | Fornecedor<br>DIOGO CATATAU            |
| <ul> <li>✓ Procedimento das Estatais - Eletônico</li> <li>✓ Procedimento das Estatais - Eletônico</li> <li>✓ DADOS GERAIS PROPOSTAS DO FORNECEDOR DISPUTA ABERTA LOTES PARTICIPAÇÕES DO FORNECEDOR</li> <li>✓ Chat</li> <li>✓ Chat</li> <li>✓ Cha</li></ul>                                                                                                    |                                        |
| DADOS GERAIS       PROPOSTAS DO FORNECEDOR       DISPUTA ABERTA       LOTES       PARTICIPAÇÕES DO FORNECEDOR       Chat         Órgão e entidade       5200 - BANCO DE DESENVOLVIMENTO DE MINAS GERAIS       Painel de lances       marce formation acces       marce formation acces </td <td></td>                                                                                                    |                                        |
| Órgão e entidade       5200 - BANCO DE DESENVOLVIMENTO DE MINAS GERAIS         ENVIAR LANCE       SOLICITAR EXCLUSÃO DO MEU ÚLTIMO         Minha identificação       Nº do lote         FO00157       1         Melhor lance       Meumelhor lance         499.999,99       590.000,00         Lance (Valor (RS))       Sistema não aceitará valor inferior ao mínimo permitido         Valor deve ser malor ou igual a R\$ 499.999,99       S90.000,00         Valor deve ser malor ou igual a R\$ 499.999,99       ENVIAR         ENVIAR       TESTE 2-<br>aberta a       Aberto a<br>BOMS-<br>17-10.2022       Menor<br>preço       499.999.99       590.000,00         I       Disputa       TESTE 2-<br>aberta a       Aberto a<br>BOMS-<br>17-10.2022       Menor<br>preço       499.999.99       590.000,00       EINVIAR       FECHAR                                                                                                    | Painel                                 |
| 5200 - BANCO DE DESENVOLVIMENTO DE MINAS GERAIS S       Minha identificação       Nº do lote       onecedor ME/EPP F000195 favor aces         ENVIAR LANCE       SOLICITAR EXCLUSÃO DO MEU ÚLTIMO       Minha identificação       Nº do lote       sumira a primeira colocação.         Pesquisar       Q       Minha identificação       Nº do lote       Meu melhor lance       ortal de compras       para         Pesquisar       Q       Enviar a mão aceitará valor inferior ao mínimo permitito       ortal de compras       para         Nº do lote       Situação       Descrição       - Lei nº       juiga       Enviar a termitor ou igual a R§ 499.999.99       Enviar a primeira colocação.         1       Disputa       TESTE 2 - aberta       Aberto a todos       Menor       499.999.99       590.000.00       estatificação da proposta do fornecedo ortal de compras       para         1       Disputa       TESTE 2 - aberta       Aberto a todos       Menor       499.999.99       590.000.00       estatificação da proposta do fornecedo ortal de compras       para a sessão de lances para asse lote foi rein         1       Disputa       TESTE 2 - aberta       Aberto a todos       Menor       499.999.99       590.000.00       F000157       Disputa                                                                                                    | ote 1 = 18/10/2022 19:12:02            |
| ENVIAR LANCE       SOLICITAR EXCLUSÃO DO MEU ÚLTIMO       Minha identificação       Nº do lote       Innec/proposta e o valor, para ser valido, sumir a primeira colocação.         Pesquisar                                                                                                    | ar o lote 0001 para<br>enviar um único |
| Pesquisar Alterna   N° do lote Situação   0 1   Disputa TESTE 2-   aberta BDMG-   bistat TESTE 2-   aberta Aberto a   todos Menor   1 Pesquisad   1 Disputa   1 TESTE 2-   aberta BDMG-   1 Aberto a   1 TESTE 2-   aberta Aberto a   todos Menor   1 Pesquisad   1 TESTE 2-   aberta Aberto a   todos Menor   1 Pesquisad   1 TESTE 2-   aberta BDMG-   todos Menor   1 Pesquisad   1 TESTE 2-   aberta BDMG-   todos Menor   1 Pesquisad   1 Pesquisad   1 Pesquisad   1 Pesquisad   1 Pesquisad   1 Pesquisad   1 Pesquisad   1 Pesquisad   1 Pesquisad   1 Pesquisad   1 Pesquisad   1 Pesquisad   1 Pesquisad   1 Pesquisad   1 Pesquisad   1 Pesquisad   1 Pesquisad   1 Pesquisad   1 Pesquisad   1 Pesquisad   1 Pesquisad   1 </td <td>leve ser suficiente para</td>                                                                                                    | leve ser suficiente para               |
| Pesquisar       Q       499.999,99       590.000,00       aro fornecedor F000195, favor realizar a oposta para esse lote.         N° do lote       Situação do lote       Descrição do lote       Crité       Crité       Crité       Enviar fechar       FECHAR       estratificação da proposta do fornecedor fornecedor fornecodor fornecedor fornecedor fornecedor fornecedor forn                                                                                                    | ote 1 - 18/10/2022 19:16:15            |
| N° do lote       Situação<br>do lote       Descrição<br>do lote       Crité<br>julga       Crité<br>julga       Crité<br>ortal de compras       para<br>estratificação da proposta do forneced<br>ortal de compras       para<br>estratificação da proposta do forneced<br>ortal de compras       para<br>estratificação da proposta do forneced<br>ortal de compras       para<br>estratificação da proposta do forneced<br>ortal de compras       para<br>estratificação da proposta do forneced<br>ortal de compras       para<br>estratificação da proposta do forneced<br>sessão de lances para esse lote foi rein<br>sessão de lances para esse lote foi rein         1       Disputa<br>aberta<br>preincicada<br>17-10-2022       TESTE 2-<br>boM6-<br>todos       Aberto a<br>todos       Menor<br>preço       499.999.99       590.000,00       F000157       Disputa       Valor 1 - remetente E000157                                                                                                    | estratificação de sua                  |
| N° do lote       Situação<br>do lote       Descrição<br>do lote       Crité<br>julga       Crité<br>julga       Crité<br>julga       Crité<br>julga       Crité<br>julga       ENVIAR       FECHAR       ortal de compras       para<br>estratificação da proposta do forneced<br>ortal de compras       para<br>estratificação da proposta do forneced<br>ortal de compras       para<br>estratificação da proposta do forneced<br>ortal de compras       para<br>estratificação da proposta do forneced<br>ortal de compras       para<br>estratificação da proposta do forneced<br>ortal de compras       para<br>estratificação da proposta do forneced<br>ortal de compras       para<br>estratificação da proposta do forneced<br>ortal de compras       para<br>estratificação da proposta do forneced<br>ortal de compras       para<br>estratificação da proposta do forneced<br>ortal de compras       para<br>estratificação da proposta do forneced<br>ortal de compras       para<br>estratificação da proposta do forneced<br>ortal de compras       para<br>estratificação da proposta do forneced<br>ortal de compras       para<br>estratificação da proposta do forneced<br>ortal de compras       para<br>estratificação da proposta do forneced<br>ortal de compras         Image: 1       Disputa       TESTE 2 -<br>aberta       Aberto a<br>todos       Menor<br>preço       499.999.99       590.000,00       -       F000157       Disputa                                                                                                    |                                        |
| N° do lote       Situação<br>do lote       Descrição<br>ndo lote       Critê<br>julga<br>123/06       Critê<br>julga       Critê<br>julga       Critê julga       Critê julga <th< td=""><td>ote 1 - 18/10/2022 19:16:30</td></th<>                                                                                                    | ote 1 - 18/10/2022 19:16:30            |
| N° do lote       Situação<br>do lote       Descrição<br>do lote       - Lei n°<br>123/06       julga       •       ENVIAR       FECHAR       ortal de compras       para         Image: Initial double double       Disputa       TESTE 2-<br>aberta       Aberto a<br>17/10-2022       Aberto a<br>todos       Menor<br>preço       499.999,99       590.000,00       -       F00157       Disputa       Teste 1 - remetente E000157                                                                                                    | or F000195 foi concluída.              |
| do lote do lote 123/06     Disputa TESTE 2-<br>aberta BDMG-<br>reiniciada 17-10-2022     Aberto a Menor<br>todos preço 499.999,99 590.000,00 F000157 Disputa     Construction of the following for the following for the | ote 1 - 18/10/2022 19:28:37            |
| Disputa TESTE 2 - Aberto a Menor     a berta BDMG - Aberto a Menor     reiniciada 17-10-2022 todos preço     499.999,99 590.000,00 F000157 Disputa                                                                                                    | iciada.                                |
| A Fore 1 remeterine 1 000107                                                                                                    |                                        |
| Exibindo de 1 a 1 resultados. Total é 1.                                                                                                    |                                        |
| 10 V Mensagem                                                                                                    | 5                                      |
|                                                                                                    | 0 / 2500                               |

# DESEMPATE DE PROPOSTAS

1) Caso a fase de lances seja concluída sem qualquer lance, incluída a hipótese do edital, item 6.3.1, e as propostas então mais bem classificadas sejam de mesmo valor global, os licitantes empatados poderão apresentar, no prazo de 05 (cinco) minutos contados da convocação específica, nova proposta, fechada, em ato contínuo ao encerramento da etapa de julgamento.

| Portal de Compras                                                                                                    |                                                                                                    |                                                              |                                                            | 21/10/202                                          | 2 (9 16:50:                         | 59 R        | tepresent<br>ADILSON | ante<br>ARAÚJO33333333333333                                                                                                    | Formecedor<br>ADILSON DE ARAUJO - ME                                                                                                    |
|----------------------------------------------------------------------------------------------------|----------------------------------------------------------------------------------------------------|--------------------------------------------------------------|------------------------------------------------------------|----------------------------------------------------|-------------------------------------|-------------|----------------------|----------------------------------------------------------------------------------------------------|----------------------------------------------------------------------------------------------------|
| Procedimento das estatais > Procedimento     Procedimento das Estatais - Eletrônico                                                                                                    | o eletronico                                                                                         |                                                              |                                                            |                                                    |                                     | G           |                      |                                                                                                    |                                                                                                    |
| DADOS GERAIS PROPOSTAS DO FORNECEDO                                                                                                    | R DISPUTA ABERTA                                                                                     | LOTES PARTICIPA                                              | ÇÕES DO FORN                                               | ECEDOR                                             |                                     |             | Т                    | Chat                                                                                                    | :                                                                                                    |
| Irgão e entidade<br>200 - BANCO DE DESENVOLVIMENTO DE MI≀                                                                                                    | NAS GERAIS S.A.                                                                                      | Processo de comp<br>5201001 000006/2                         | ra<br>2022                                                 |                                                    |                                     |             |                      | Complementar número 123 de<br>Complementar número 123 de<br>convidado a dar novo lance/p<br>titular da sessão dará continu<br>pequena empresa para o lote                                     | le 2006, o fornecedor F000149 foi<br>proposta no prazo de 5 minutos. O<br>jidade à aplicação da Lei de micro e<br>0001.                                                                    |
| ENVIAR LANCE SOLICITAR EXCLUSÃO DO                                                                                                    | MEU ÚLTIMO LANCE                                                                                     |                                                              |                                                            |                                                    |                                     |             |                      | Portal de compras                                                                                                    | para Lote 1 - 21/10/2022 16:34:0                                                                                                    |
| C<br>Pesquisar Q r                                                                                                    | D sistema indicara<br>novo lance, para c                                                             | á o início do praz<br>o desempate.                           | o para o en                                                | ıcaminhan                                          | nento do                            |             |                      | lance/proposta e o valor, para<br>assumir a primeira colocação                                                                                                    | a ser válido, deve ser suficiente para<br>).                                                                                                    |
|                                                                                                    | , , , , , , , , , , , , , , , , , , , ,                                                              | a coording a cor                                             |                                                            | $\sim$                                             |                                     |             |                      | Portal de compras                                                                                                    | para Lote 1 - 21/10/2022 16:39:0                                                                                                    |
| Re<br>par<br>Nº do lote Situação Descrição -                                                                                                    | egra de<br>ticipa Critério de<br>Lei nº julgamento                                                   | Meu<br>Melhor melhor                                         | Solicitação<br>de<br>exclusão<br>do meu<br>último          | Tempo<br>restante<br>de<br>iminência               | Minha<br>dentifica<br>no lote       |             |                      | Portal de compras<br>O período para o envio de lano<br>F000149 para o lote 0001 foi<br>Portal de compras                                                                                      | para Lote 1 - 21/10/2022 16:39:0<br>ce/proposta do fornecedor ME/EPP<br>concluído.<br>para Lote 1 - 21/10/2022 16:50:5                                                                     |
| Re<br>par<br>Nº do lote Situação Descrição -<br>▲ do lote do lote 1                                                                                                    | egra de<br>ticipa Critério de<br>Lei nº julgamento<br>23/06                                          | Meu<br>Melhor melhor<br>lance lance                          | Solicitação<br>de<br>exclusão<br>do meu<br>último<br>lance | Tempo<br>restante<br>de io<br>iminência<br>(mm:ss) | Minha<br>dentifica<br>no lote       | Lances      |                      | Portal de compras<br>O período para o envio de lano<br>F000149 para o lote 0001 foi<br>Portal de compras<br>A partir desse momento os fo<br>5 minutos para o envio de nov                     | para Lote 1 - 21/10/2022 16:39:0<br>ce/proposta do fornecedor ME/EPP<br>concluído.<br>para Lote 1 - 21/10/2022 16:50:5<br>prnecedores F000112, F000149. tem<br>va proposta para esse lote. |
| Nº do lote<br>A Situação Descrição -<br>do lote do lote 1<br>Verificação TESTE LE<br>de BDMG AI<br>Efetividade 20/10/2022 1                                                            | egra de<br>ticipa<br>Lei nº<br>23/06<br>Critério de<br>julgamento<br>va<br>todos preço               | Melhor melhor<br>lance lance<br>800.000,00 800.000,00        | Solicitação<br>de<br>exclusão<br>do meu<br>último<br>lance | Tempo<br>restante<br>de id<br>iminência<br>(mm:ss) | Minha<br>dentifica<br>no lote<br>VA | Lances      |                      | Portal de compras<br>O período para o envio de lano<br>F000149 para o lote 0001 foi<br>Portal de compras<br>A partir desse momento os fo<br>5 minutos para o envio de nov                     | para Lote 1 - 21/10/2022 16:39:0<br>ce/proposta do fornecedor ME/EPP<br>concluído.<br>para Lote 1 - 21/10/2022 16:50:5<br>prnecedores F000112, F000149. tem<br>va proposta para esse lote. |
| Re<br>par<br>Nº do lote<br>Situação Descrição -<br>do lote do lote 1<br>O 1 Verificação TESTE LE<br>de BDMG AI<br>Efetividade 20/10/2022 1<br>Exibindo de 1 a 1 resultados. Total é 1. | egra de<br>ticipa<br>Lei nº<br>23/06<br>Critério de<br>julgamento<br>va<br>berto a<br>todos<br>preço | Meu<br>Melhor melhor<br>lance lance<br>800.000,00 800.000,00 | Solicitação<br>de<br>exclusão<br>do meu<br>último<br>lance | Tempo<br>restante<br>de id<br>iminência<br>(mm:ss) | Minha<br>dentifica<br>no lote<br>VA | Lances<br>1 |                      | Portal de compras<br>O período para o envio de lano<br>F000149 para o lote 0001 foi<br>Portal de compras<br>A partir desse momento os fo<br>5 minutos para o envio de nov<br>Selecione o lote | para Lote 1 - 21/10/2022 16:39:0<br>ce/proposta do fornecedor ME/EPP<br>concluído.<br>para Lote 1 - 21/10/2022 16:50:5<br>prnecedores F000112, F000149. tem<br>va proposta para esse lote. |

### 2) Execute os passos descritos na figura a seguir.

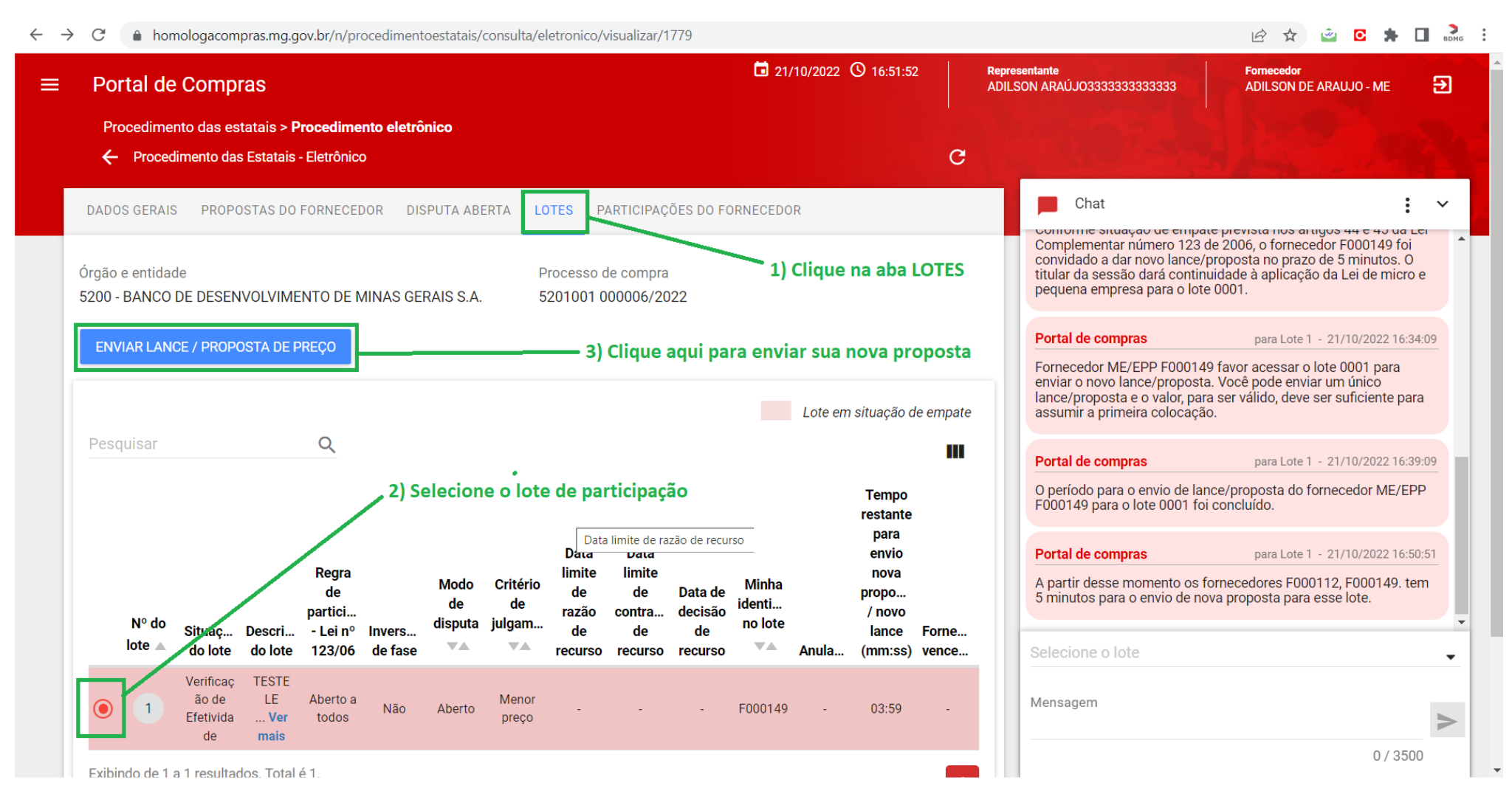

### 3) Insira o novo valor global ofertado e clique em ENVIAR.

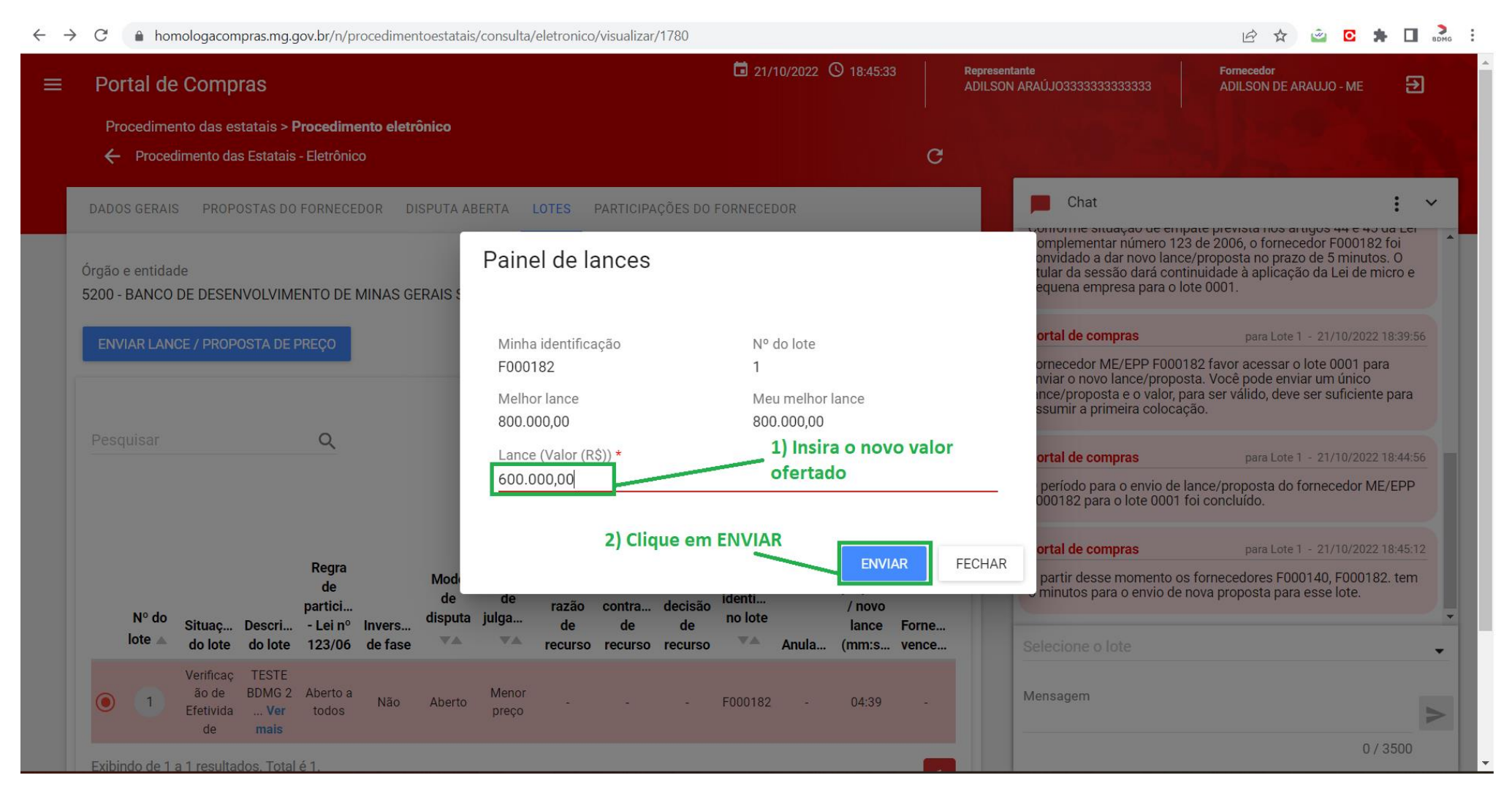

# NEGOCIAÇÃO DIRETA COM O AGENTE DE LICITAÇÕES

1) Após realizar a estratificação do preço o Agente de licitações passará à análise de efetividade das propostas advindas da fase de lances, mantendo a classificação das que atenderem a todos os requisitos do edital e desclassificando as que não atenderem.

| Portal                       | de Com                                                                         | pras                               |                                                 |                         |                      |                          |                                          |                                               |                                     | 18/10/2022                   | 2 🕚 19:59: | :55                |       | sentante                                                                                                 | Fornecedor<br>ADII SON DE ARALLIO - ME                                                                                                    |
|------------------------------|--------------------------------------------------------------------------------|------------------------------------|-------------------------------------------------|-------------------------|----------------------|--------------------------|------------------------------------------|-----------------------------------------------|-------------------------------------|------------------------------|------------|--------------------|-------|----------------------------------------------------------------------------------------------------|----------------------------------------------------------------------------------------------------|
| Procedir                     | mento das<br>cedimento d                                                       | estatais ><br>las Estatais         | <b>Procedime</b><br>s - Eletrônico              | <b>nto eletrôr</b>      | nico                 |                          |                                          |                                               |                                     |                              |            | c                  | ADILO |                                                                                                    | ADILION DE ANNUU - MIL                                                                                                    |
| DADOS GER                    | AIS PRO                                                                        | POSTAS DO                          | ) FORNECE                                       | OR DISI                 | PUTA ABER            | TA LOTE                  | S PARTI                                  | CIPAÇÕES [                                    | DO FORNEC                           | EDOR                         |            |                    | ٦     | Chat                                                                                                    | :                                                                                                    |
| rgão e enti<br>200 - BANC    | dade<br>CO DE DES                                                              | ENVOLVIM                           | ENTO DE N                                       | /INAS GER               | AIS S.A.             | Proc<br>520              | cesso de co<br>1001 0000                 | ompra<br>03/2022                              |                                     |                              |            | **** de            |       | Portal de compras<br>A proposta do fornecedor F00<br>classificada. O valor total da p                    | para Lote 1 - 18/10/2022 19:53:27<br>00195 para esse lote foi verificada e<br>proposta foi R\$499.999,99.                                               |
| Apos a e<br>edital, q        | juando po                                                                      | çao, a me<br>derão se              | manterer                                        | osta e as<br>n classifi | demais s<br>cadas ou | serem de                 | sclassifica                              | n relação<br>adas                             | ao cump                             | rimento d                    | ios requis | litos do           |       | Portal de compras<br>Caro fornecedor F000157, fav<br>proposta para esse lote.                            | para Lote 1 - 18/10/2022 19:53:38<br>or realizar a estratificação de sua                                                                                |
| Pesquisar<br>Nº do<br>lote ▲ | Situação<br>do lote                                                            | Descriç<br>do lote                 | Q<br>Regra de<br>particip<br>- Lei nº<br>123/06 | Inversão<br>de fase     | Modo de<br>disputa   | Critério<br>de<br>julgam | Data<br>limite de<br>razão de<br>recurso | Data<br>limite de<br>contrar<br>de<br>recurso | Data de<br>decisão<br>de<br>recurso | Minha<br>identifi<br>no lote | Anulaç     | Fornec<br>vencedor |       | Portal de compras<br>A estratificação da proposta d<br>Portal de compras<br>A proposta do fornecedor F00 | para Lote 1 - 18/10/2022 19:53:57<br>lo fornecedor F000157 foi concluída.<br>para Lote 1 - 18/10/2022 19:54:00<br>00157 para esse lote foi verificada e |
| 1                            | Verificaçã<br>o de<br>efetividad<br>e de<br>lances ou<br>proposta<br>concluída | TESTE 2 -<br>BDMG -<br>Ver<br>mais | Aberto a<br>todos                               | Não                     | Aberto               | Menor<br>preço           | -                                        | -                                             | -                                   | F000195                      | -          | -                  |       | classificada. O valor total da p<br>Portal de compras<br>Selecione o lote                                | proposta foi R\$499.999,99.                                                                                                    |
| Exibindo de                  | e 1 a 1 resul                                                                  | tados. Tota                        | l é 1.                                          |                         |                      |                          |                                          |                                               |                                     |                              |            | 1                  |       | Mensagem                                                                                                 |                                                                                                    |

2) Em seguida, o sistema emitirá uma mensagem convocando o licitante mais bem classificado à negociação direta.

|                           | de Compras                                                                     |                        |                    |                          |                   |                      |                    | 18/10/2022                   | <b>()</b> 20:03:2 | 4        | Represen<br>ADILSON | tante<br>N ARAÚJO3333333333333                                                  | Fornecedor<br>ADILSON DE ARAUJO - ME                                 |
|---------------------------|--------------------------------------------------------------------------------|------------------------|--------------------|--------------------------|-------------------|----------------------|--------------------|------------------------------|-------------------|----------|---------------------|---------------------------------------------------------------------------------|----------------------------------------------------------------------|
| Proced                    | imento das estatais                                                            | > Procedimento         | eletrônico         |                          |                   |                      |                    |                              |                   |          |                     |                                                                                 |                                                                      |
| 🔶 Pro                     | ocedimento das Estata                                                          | is - Eletrônico        |                    |                          |                   |                      |                    |                              |                   | G        |                     | and the second second                                                           | The country of                                                       |
| DADOS GE                  | RAIS PROPOSTAS                                                                 | DO FORNECEDOR          | DISPUTA ABERT      | A LOTES                  | PARTIC            | CIPAÇÕES [           | O FORNECE          | EDOR                         |                   |          |                     | Chat                                                                            | :                                                                    |
|                           |                                                                                |                        |                    |                          | _                 |                      |                    |                              |                   |          |                     | classificada. O valor total da p                                                | proposta foi R\$499.999,99.                                          |
| Órgão e ent<br>5200 - BAN | tidade                                                                         |                        |                    | Proce                    | sso de co         | mpra                 |                    |                              |                   |          |                     | Portal de compras                                                               | para Lote 1 - 18/10/2022 19:53:                                      |
| 3200 - DAN                | ICO DE DESENVOLVI                                                              |                        | NO GENAIO O.A.     | 52010                    |                   | JJ; ZUZZ             |                    |                              |                   |          |                     | Caro fornecedor F000157, fav<br>proposta para esse lote.                        | vor realizar a estratificação de sua                                 |
|                           |                                                                                |                        |                    |                          |                   |                      |                    |                              |                   |          | ٦Ľ                  | Portal de compras                                                               | para Lote 1 - 18/10/2022 19:53:                                      |
| Fornece<br>Pesquisa       | <b>edor mais bem cla</b><br>ar                                                 | ssificado é con<br>Q   | nvocado à nego     | ciação dire              | ta com o          | Agente               | de licitaçõ        | ões                          |                   |          |                     | A estratificação da proposta o                                                  | do fornecedor F000157 foi concluíd                                   |
|                           |                                                                                |                        |                    |                          |                   | Data                 |                    |                              |                   |          |                     | Portal de compras                                                               | para Lote 1 - 18/10/2022 19:54:                                      |
| Nº do                     | Situação Desorio                                                               | Regra de<br>particip   | Modo de<br>disputa | Critério<br>de<br>julgam | Data<br>limite de | limite de<br>contrar | Data de<br>decisão | Minha<br>identifi<br>no lote |                   | Fornec   |                     | A proposta do fornecedor F00<br>classificada. O valor total da p                | 00157 para esse lote foi verificada e<br>proposta foi R\$499.999,99. |
|                           | do lote do lote                                                                | 123/06 de              | e fase             | <b>▼</b> ▲               | recurso           | recurso              | recurso            |                              | Anulaş.           | vencedor |                     | Portal de compras                                                               | para Lote 1 - 18/10/2022 19:54:                                      |
| lote 🔺                    |                                                                                |                        |                    |                          |                   |                      |                    |                              |                   |          |                     |                                                                                 |                                                                      |
| lote                      | Verificaçã<br>o de<br>efetividad<br>BDMG -                                     | -<br>Aberto a          |                    | Menor                    |                   |                      |                    |                              |                   |          |                     | O fornecedor 02.345.561/000<br>convidado a negociar sua pro                     | 11-58 - ADILSON DE ARAUJO - ME é<br>posta para o lote 1.             |
| lote ▲                    | Verificaçã<br>o de<br>efetividad<br>e de<br>lances ou<br>proposta<br>concluída | -<br>Aberto a<br>todos | Não Aberto         | Menor<br>preço           | -                 | -                    | -                  | F000195                      | -                 |          |                     | O fornecedor 02.345.561/000<br>convidado a negociar sua pro<br>Selecione o lote | 11-58 - ADILSON DE ARAUJO - ME é<br>posta para o lote 1.             |

3) Se não estiver no ambiente relativo à realização negociação, selecione a aba LOTES e clique sobre o botão que identifica o nº do lote de participação.

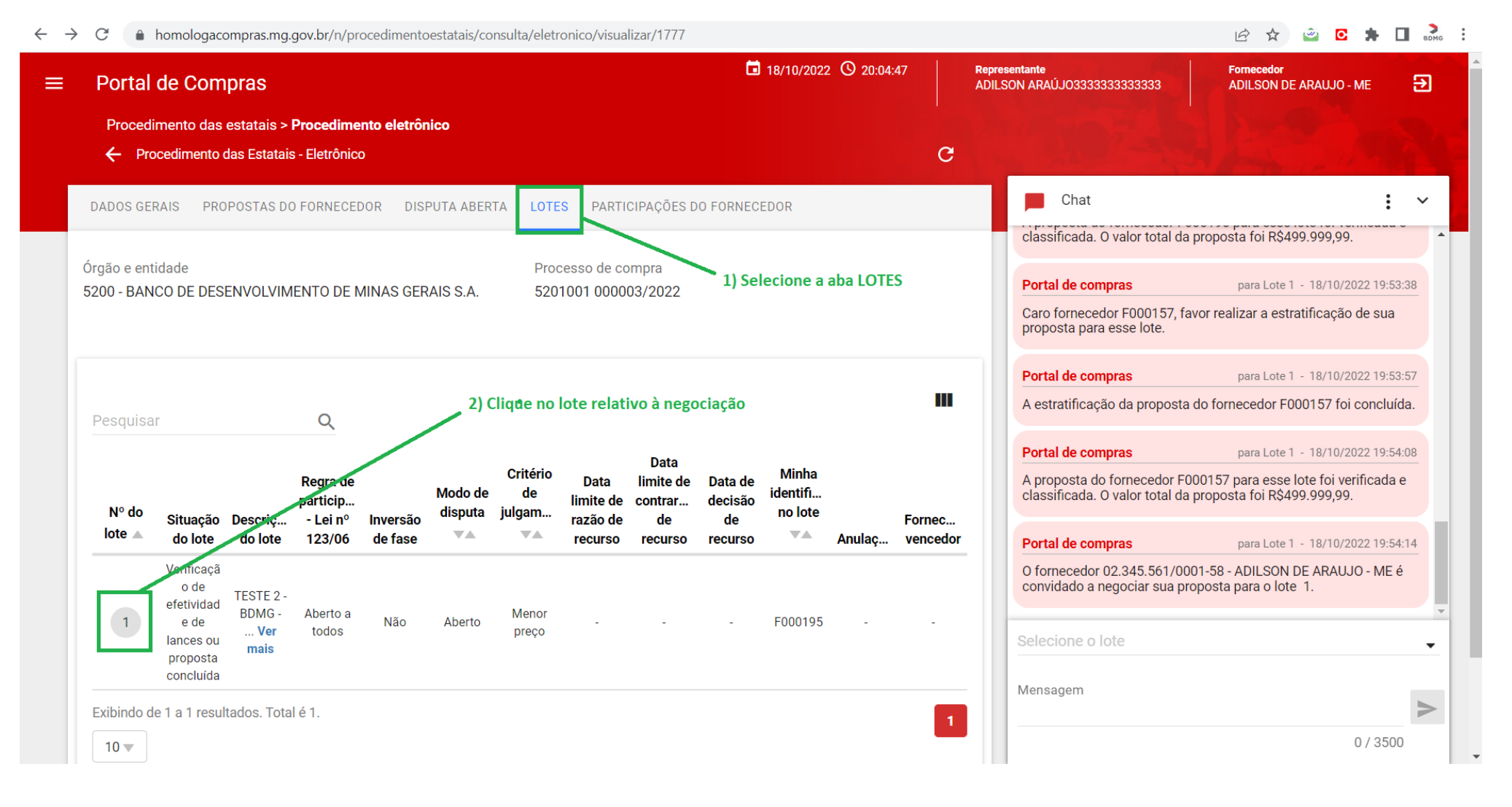

# 4) Clique em REALIZAR NEGOCIAÇÃO.

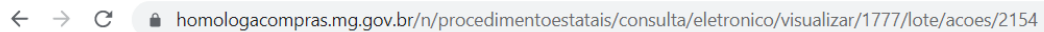

🖻 🖈 🖻 🖸 🛸 🗄

| ≡ | Portal de Compras                                                                                               |                                                               |                                                                                                    | ☐ 18/10/2022                     | Representante<br>ADILSON ARAÚJO333333333333                                                             | Fornecedor<br>3 ADILSON DE ARAUJO - ME                                                                                    | €              |
|---|----------------------------------------------------------------------------------------------------|---------------------------------------------------------------|----------------------------------------------------------------------------------------------------|----------------------------------|----------------------------------------------------------------------------------------------------|----------------------------------------------------------------------------------------------------|----------------|
|   | Procedimento das estatais > F                                                                                   | Procedimento eletrônico                                       |                                                                                                    |                                  |                                                                                                    |                                                                                                    |                |
|   | Processo de compra<br>5201001 000003/2022<br>Descrição do lote<br>TESTE 2 - BDMG - 17-10-2022<br>Vencedor atual | Número do lote<br>1<br>Minha identificação no lote<br>F000195 | Situação do lote<br>Verificação de efetividade de<br>lances ou proposta concluída<br>Situação da habilitação<br>- | Situação da contestação<br>-     | Chat<br>Classificada. O valor to<br>Portal de compras<br>Caro fornecedor F000<br>proposta para esse lot | tal da proposta foi R\$499.999,99.<br>para Lote 1 - 18/10/2022 19:5<br>157, favor realizar a estratificação de sua<br>te. | 53:38          |
|   | 1 R\$ 499.999,99<br>Minha participação                                                                          |                                                               | Clique em REALIZAR NEGOCIAÇÃ                                                                                      | 0                                | Portal de compras<br>A estratificação da pro                                                            | para Lote 1 - 18/10/2022 19:5<br>posta do fornecedor F000157 foi conclu                                                   | 53:57<br>Iída. |
|   | Demais colocados (menor preç                                                                                    | :0)                                                           |                                                                                                    | ~                                | <ul> <li>Portal de compras</li> <li>A proposta do fornece<br/>classificada. O valor to</li> </ul>       | para Lote 1 - 18/10/2022 19:5<br>dor F000157 para esse lote foi verificada<br>otal da proposta foi R\$499.999,99.         | 54:08<br>a e   |
|   | Lances e Propostas<br>Ações sobre lances e propostas do<br>REALIZAR NEGOCIAÇÃO                                  | ) lote                                                        |                                                                                                    |                                  | Portal de compras<br>O fornecedor 02.345.5<br>convidado a negociar<br>Selecione o lote                  | para Lote 1 - 18/10/2022 19:5<br>61/0001-58 - ADILSON DE ARAUJO - ME<br>sua proposta para o lote 1.                       | 54:14<br>∶é    |
|   |                                                                                                    | ê 2000                                                        |                                                                                                    | n status se status de la Dellate | Mensagem                                                                                                | 0 / 35(                                                                                                    |                |

5) Preencha os respectivos campos do arquivo relativo à negociação disponível mediante download pelo endereço <u>https://bit.ly/3TVNtgk</u>. Salve o arquivo, após o preenchimento. No exemplo da figura abaixo o valor a ser efetivamente proposto em sede de negociação é R\$489.999,98.

| Arquivo              | Página Inicial Inserir Layout da Página Fórmulas Dados Re                                                 | visão Exibir Aju        | uda                                                                                                    |                                                                                                    | F                                                   | Comentários 🖄 Compartilhar                                                               |
|----------------------|----------------------------------------------------------------------------------------------------|-------------------------|----------------------------------------------------------------------------------------------------|----------------------------------------------------------------------------------------------------|-----------------------------------------------------|------------------------------------------------------------------------------------------|
| Obter<br>Dados ~ 🗎 D | le Text/CSV 🕞 Fontes Recentes<br>la Web 🕞 Conexões Existentes<br>le Tabela/Intervalo                      | Ações Geograf           | $ \begin{array}{c c} & & & \\ & & & \\ \hline & & \\ \hline \\ \hline$ | Reaplicar<br>Avançado                                                                                                    | H Be<br>■<br>Teste de Planilh<br>Hipóteses → Previe | Agrupar → +=<br>vell Agrupar → +=<br>vell Desagrupar → -=<br>são<br>E⊞ Subtotal          |
|                      | Obter e Transformar Dados Consultas e Conexões                                                            | Tipos de Dados          | Classificar e                                                                                                    | Filtrar Ferramentas                                                                                                    | de Dados Previsão                                   | Estrutura de Tópicos 🗔 🧄                                                                 |
| D5                   | ▼ :: × √ f <sub>x</sub> 490000                                                                            |                         |                                                                                                    |                                                                                                    |                                                     | ~                                                                                        |
|                      | D                                                                                                    | C                       | D                                                                                                    | E                                                                                                    | E                                                   |                                                                                          |
| 1                    | U                                                                                                    | C C                     | U                                                                                                    | L                                                                                                    | r                                                   |                                                                                          |
| 2                    | ATENÇÃO: PREENCHA SOMENTE OS CAMPOS EM AMARELO E A                                                        | PENAS SE CHAMADO        | À NEGOCIAÇÃO PELO AGENTI                                                                                                    | E DE LICITAÇÕES                                                                                                    | 1) Insira o valo                                    | r global originalmente                                                                   |
| 3                    |                                                                                                    |                         |                                                                                                    |                                                                                                    | ofertado, quan                                      | do do cadastramento da                                                                   |
| 4                    | Valor global ori                                                                                          | iginamente ofertado:    | R\$1.890.106,10                                                                                                    |                                                                                                    | proposta para                                       | participação na licitação                                                                |
| 5                    | Valor g                                                                                                   | originalmente ofertado: | R\$490.000,00                                                                                                    |                                                                                                    |                                                     | referencial ofertado de                                                                  |
| 7                    |                                                                                                    | onginamente orenado.    | 74,075325410870                                                                                                    |                                                                                                    | negociação                                          |                                                                                          |
|                      | 2) Insira cada valor<br>unitário originalmente<br>ofertado quando do<br>cadastramento da<br>proposta para | Quantitativo (Q)        | Valor unitário ou mensal<br>originalmente ofertado                                                                                                    | Valor unitário ou mensal<br>final ofertado (VU) -<br>decorrente da aplicação do<br>desconto no respectivo<br>original ofertado e<br>truncado na segunda casa | Valor total final por etapa<br>(Q x VU)             | 4) O sistema<br>determinará os<br>unitários finais<br>ofertados em sede<br>de negociação |
| 8                    | participação na licitação                                                                                 | 1                       | R\$14,000,00                                                                                                    | decimal                                                                                                    | D\$3.963.74                                         |                                                                                          |
| 9                    | 2. Diano do contingância (total da otana)                                                                 |                         | R\$14.300,00                                                                                                    | R\$3.002,74                                                                                                    | P\$149.455.40                                       |                                                                                          |
| 10                   | 2. Plano de contingencia (total da elapa)                                                                 | 0                       | R\$353.441,00                                                                                                    | R\$24.742,37                                                                                                    | R\$146.455,42                                       |                                                                                          |
| 11                   | 2. Diagnóstico, segmento de correspondentes baneírios                                                     | 1                       | R\$15.400,00                                                                                                    | R\$5.025,34                                                                                                    | R\$5.029,34                                         |                                                                                          |
| 12                   | 5. Diagnostico, segmento de correspondentes bancarios                                                     |                         | R\$19.400,00                                                                                                    | R\$3.029,34                                                                                                    | R\$3.029,34                                         |                                                                                          |
| 13                   | 4. Estratégia de atuação, segmento de clientes diretos                                                    | 1                       | R\$27.800,00                                                                                                    | R\$7.207,00                                                                                                    | K\$7.207,00                                         |                                                                                          |
| 14                   | 4. Estrategia de atuação, segmento de correspondentes bancarios                                           | 1                       | R\$27.800,00                                                                                                    | R\$7.207,00                                                                                                    | R\$7.207,00                                         | 5) Valor global a                                                                        |
| 15                   | 5.Entregas estruturantes                                                                                  | 1                       | R\$38.561,86                                                                                                    | R\$9.996,95                                                                                                    | R\$9.996,95                                         | /ser efetivamente                                                                        |
| 16                   | 6.Dashboards e relatorios de desempenho – Primeira versão                                                 | 1                       | R\$31.600,00                                                                                                    | R\$8.192,13                                                                                                    | R\$8.192,13                                         | ofertado em sede                                                                         |
| 17                   | 6.Dashboards e relatórios de desempenho – Versão final                                                    | 1                       | R\$15.830,00                                                                                                    | R\$4.103,84                                                                                                    | R\$4.103,84                                         | de negociação                                                                            |
| 18                   | 7. Execução mensal – Serviços contínuos de marketing digital                                              | 12                      | R\$93.514,02                                                                                                    | R\$24.243,01                                                                                                    | R\$290.916,12                                       |                                                                                          |
| 19                   |                                                                                                    |                         | VALC                                                                                                    | R GLOBAL FINAL OFERTADO:                                                                                                    | R\$489.999,88                                       |                                                                                          |
| 20                   |                                                                                                    |                         |                                                                                                    |                                                                                                    |                                                     |                                                                                          |
| ${}^{+} \rightarrow$ | proposta negociada 🔶                                                                                      |                         |                                                                                                    |                                                                                                    |                                                     | •                                                                                        |
| Pronto 🕅 A           | cessibilidade: investigar                                                                                 |                         |                                                                                                    |                                                                                                    |                                                     | ······································                                                   |

6) Preencha os campos com os valores pertinentes. Caso haja algum arquivo complementar à proposta, clique no campo indicado para encaminhá-lo, mediante upload. Ao final, clique em SALVAR.

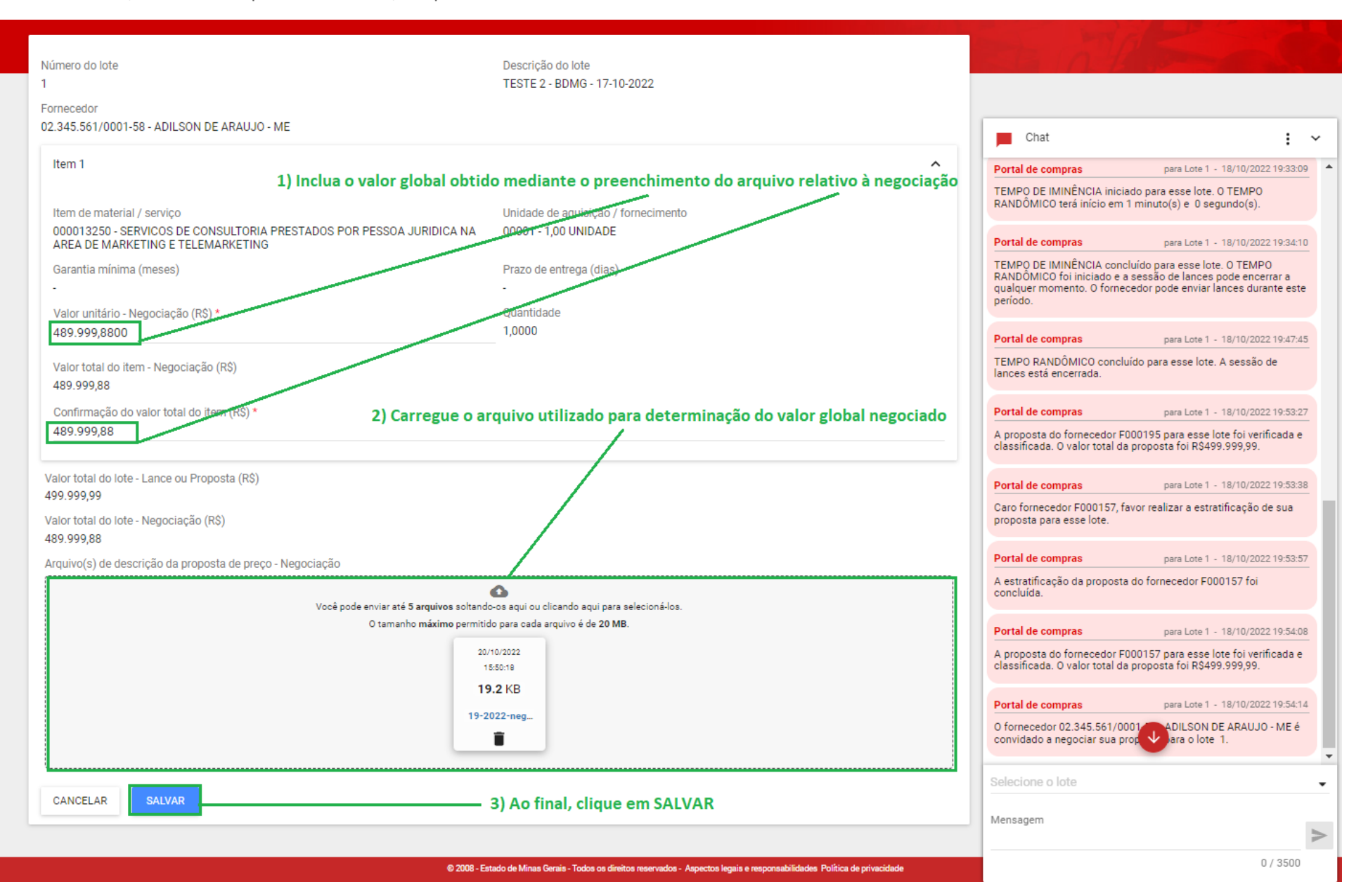

7) O sistema informará pelo chat o encaminhamento de sua proposta de negociação ao Agente de licitações. Caso o valor não seja aceito, repita os procedimentos acima descritos para prosseguir com a negociação. Por sua vez, o Agente de Licitações poderá encaminhar, mediante mensagens via chat, propostas de preços. Caso o valor seja aceito pelo Agente de Licitações o sistema emitira o alerta pertinente.

| ← - | > C 🏠 🔒 homologacomp                          | ras.mg.gov.br/n/procedimentoe | statais/consulta/eletronico/visualizar/1                      | 1777/lote/acoes/2154                     |                                                                                      | 🖻 🛧 🖻 🕈 🔲 💑                                                                                                    |
|-----|-----------------------------------------------|-------------------------------|---------------------------------------------------------------|------------------------------------------|--------------------------------------------------------------------------------------|----------------------------------------------------------------------------------------------------|
| =   | Portal de Compras                             |                               |                                                               | 20/10/2022 ① 17:17:54                    | Representante<br>ADILSON ARAÚJO3333333333333                                         | Fornecedor<br>ADILSON DE ARAUJO - ME 🗲                                                                                                    |
|     | Procedimento das estatais                     | > Procedimento eletrônico     |                                                               |                                          |                                                                                      | A Design of the second second |
|     | ← Ações sobre o lote - 1                      |                               |                                                               |                                          |                                                                                      | A ALL THE REAL                                                                                                    |
|     |                                               |                               |                                                               |                                          | F Chat                                                                               | : ~                                                                                                    |
|     | Processo de compra                            | Número do lote                | Situação do lote                                              | Situação da contestação                  | · · · · · · · · · · · · · · · · · · ·                                                | A                                                                                                    |
|     | 5201001 000003/2022                           | 1                             | Verificação de efetividade de<br>lances ou proposta concluída | -                                        | A estratificação da propost                                                          | a do fornecedor F000157 foi concluída.                                                                                                    |
|     | Descrição do lote                             | Minha identificação no lote   | Situação da habilitação                                       |                                          | Portal de compras                                                                    | para Lote 1 - 18/10/2022 19:54:08                                                                                                    |
|     | TESTE 2 - BDMG - 17-10-2022<br>Vencedor atual | F000195<br>1) C               | ) sistema informará cada novo                                 | valor ofertado na negoci                 | A proposta do fornecedor F<br>classificada. O valor total d                          | 000157 para esse lote foi verificada e<br>a proposta foi R\$499.999,99.                                                                                                    |
|     | R\$ 489.999,88                                |                               |                                                               |                                          | Portal de compras                                                                    | para Lote 1 - 18/10/2022 19:54:14                                                                                                    |
|     | Minha participação                            |                               |                                                               |                                          | O fornecedor 02.345.561/0<br>convidado a negociar sua p                              | 001-58 - ADILSON DE ARAUJO - ME é<br>roposta para o lote 1.                                                                                                    |
|     | Demais colocados (menor p                     | reço)                         |                                                               | >                                        | Portal de compras                                                                    | para Lote 1 - 20/10/2022 17:13:34                                                                                                    |
|     |                                               |                               |                                                               |                                          | O fornecedor 02.345.561/0<br>enviou um novo valor durar<br>negociação será analisada | 001-58 - ADILSON DE ARAUJO - ME<br>te a negociação da proposta. A<br>pelo agente.                                                                                                    |
|     | 2) O                                          | sistema informará o valo      | quando o valor                                                |                                          | Portal de compras                                                                    | para Lote 1 - 20/10/2022 17:16:38                                                                                                    |
|     | nego                                          | ociado for aceito pelo Age    | nte de Licitação                                              |                                          | A negociação da proposta<br>ADILSON DE ARAUJO - ME                                   | do fornecedor 02.345.561/0001-58 -<br>para o lote 1 foi aceita.                                                                                                    |
|     |                                               |                               |                                                               |                                          | Selecione o lote                                                                     |                                                                                                    |
|     |                                               |                               |                                                               |                                          | Mensagem                                                                             |                                                                                                    |
|     |                                               |                               |                                                               |                                          |                                                                                      |                                                                                                    |
|     |                                               | © 2008 -                      | Estado de Minas Gerais - Todos os direitos reserv             | ados - Aspectos legais e responsabilidad | es Política d                                                                        | 073500                                                                                                    |

## 8) Aceita a respectiva proposta o sistema emitirá a mensagem pertinente, pelo chat.

| $\leftarrow -$ | C 🟠 🔒 homologacomp          | oras.mg.gov.br/n/procedimentoest | atais/consulta/eletronico/visualizar/                         | 1777/lote/acoes/2154                     |                                                                                 | 🖻 🖈 🖻 👬                                                                                   |   |
|----------------|-----------------------------|----------------------------------|---------------------------------------------------------------|------------------------------------------|---------------------------------------------------------------------------------|-------------------------------------------------------------------------------------------|---|
| =              | Portal de Compras           |                                  |                                                               | 20/10/2022 () 17:30:04                   | Representante<br>ADILSON ARAÚJO333333333333333                                  | Fornecedor<br>ADILSON DE ARAUJO - ME 🔁                                                    | ) |
|                | Procedimento das estatais   | > Procedimento eletrônico        |                                                               |                                          |                                                                                 |                                                                                           |   |
|                | 🔶 Ações sobre o lote - 1    |                                  |                                                               |                                          |                                                                                 |                                                                                           |   |
|                |                             |                                  |                                                               |                                          | Chat                                                                            | : ~                                                                                       | , |
|                | Processo de compra          | Número do lote                   | Situação do lote                                              | Situação da contestação                  | classificada. O valor tota                                                      | l da proposta foi R\$499.999,99.                                                          |   |
|                | 5201001 000003/2022         | I                                | verificação de efetividade de<br>lances ou proposta concluída |                                          |                                                                                 |                                                                                           |   |
|                | Descrição do lote           | Minha identificação no lote      | Situação da babilitação                                       |                                          | Portal de compras                                                               | para Lote 1 - 18/10/2022 19:54:14                                                         |   |
|                | TESTE 2 - BDMG - 17-10-2022 | F000195                          | -                                                             |                                          | O fornecedor 02.345.561                                                         | /0001-58 - ADILSON DE ARAUJO - ME é<br>a proposta para o lote 1                           |   |
|                | Vencedor atual              |                                  |                                                               |                                          | connuado a nogociar od                                                          |                                                                                           |   |
|                |                             | Aceita a propo                   | sta o sistema emitirá o aviso                                 | pertinente                               | Portal de compras                                                               | para Lote 1 - 20/10/2022 17:13:34                                                         |   |
|                | Minha participação          |                                  |                                                               |                                          | O fornecedor 02.345.561<br>enviou um novo valor dur<br>negociação será analisad | /0001-58 - ADILSON DE ARAUJO - ME<br>rante a negociação da proposta. A<br>da pelo agente. |   |
|                | Demais colocados (menor p   | reço)                            |                                                               | ~                                        | Portal de compras                                                               | para Lote 1 - 20/10/2022 17:16:38                                                         |   |
|                |                             |                                  |                                                               |                                          | A negociação da propost<br>ADILSON DE ARAUJO - M                                | ta do fornecedor 02.345.561/0001-58 -<br>/IE para o lote 1 foi aceita.                    |   |
|                |                             |                                  |                                                               |                                          | Portal de compras                                                               | para Lote 1 - 20/10/2022 17:29:37                                                         |   |
|                |                             |                                  |                                                               |                                          | A proposta do fornecedo<br>ARAUJO - ME para esse I<br>R\$489.999,88.            | r 02.345.561/0001-58 - ADILSON DE<br>lote foi aceita. O valor total da proposta foi       |   |
|                |                             |                                  |                                                               |                                          | Selecione o lote                                                                |                                                                                           | • |
|                |                             |                                  |                                                               |                                          | Mensagem                                                                        | A                                                                                         | > |
|                |                             | © 2008 - Es                      | stado de Minas Gerais - Todos os direitos reserv              | ados - Aspectos legais e responsabilidad | es Política c                                                                   | 0 / 3500                                                                                  |   |

# HABILITAÇÃO DO LICITANTE MAIS BEM CLASSIFICADO

1) Concluída a negociação, o licitante então detentor da melhor proposta será convocado a apresentar a documentação de habilitação, sendo emitida a mensagem pertinente, no chat. Para acesso à funcionalidade específica do sistema clique sobre a expressão *Clique aqui para acessar o lote*, na própria mensagem.

| Portal de Compras   Procedimento das estatais - Procedimento das estatais - Celetrônico   C   DADOS GERMS   PROPOSITAS DO FORMECEDOR   DADOS GERMS   PROPOSITAS DO FORMECEDOR   DADOS GERMS   PROPOSITAS DO FORMECEDOR   DADOS GERMS   PROPOSITAS DO FORMECEDOR   DADOS GERMS   PROPOSITAS DO FORMECEDOR   DADOS GERMS   PROPOSITAS DO FORMECEDOR   DES VITA ABERTA   LOTES   PARTICIPAÇÕES DO FORMECEDOR   Orgão e entidade   SO10 - COMPANHIA DE DESENVOLVIMENTO ECONOMICO DE MO   Se for o melhor classificado, será convocação a apresentar a documentação de habilitação. Para tanto, clique no link "Clique aqui para accesar o lote", na própria mensagem de convocação.   Perquisar   Nº do lote   Modo de Critério de Destrição - Lain & Teresta de recurso tercurso tercurso t                                                                                                    | $\rightarrow$ C $\triangleq$ homologacom                    | pras.mg.gov.br/n/procedimentoestatais/consulta/eletronico/visualizar/1289                                                                                 |                                                                                                    | ०. 🕁 👻 🖸                                                                                                    |                                                                 |
|----------------------------------------------------------------------------------------------------|-------------------------------------------------------------|----------------------------------------------------------------------------------------------------|----------------------------------------------------------------------------------------------------|----------------------------------------------------------------------------------------------------|-----------------------------------------------------------------|
| C       Proceedinitento das Estatais - Eletronico       C         DADOS CERAIS       PROPOSTAS DO FORNECEDOR       DISPUTA ABERTA       LOTES       PARTICIPAÇÕES DO FORNECEDOR       Image: Classificação de antepotação de antepotação de arrepotação de arrepota arecesare o de arrepotação de arrepotação de a                                                            | Portal de Compras                                           | is > Procedimento eletrônico                                                                                                    | <b>2</b> 7/10/2020 (§) 14:51:13                                                                                  | Representante Fornecedor<br>ADILSON ARAÚJO333333333333333333333333333333333333                                                                                                    | - ме 🔁                                                          |
| Orgino e entidade       Processo de compra         5010 - COMPANHIA DE DESENVOLVIMENTO ECONOMICO DE MG       5011002 000101/2020                                                                                                    | Procedimento     Dados gerais                               | PROPOSTAS DO FORNECEDOR DISPUTA ABERTA LOTES                                                                                                    | PARTICIPAÇÕES DO FORNECEDOR                                                                                      | Chat<br>O formecedor 02:345.561/0001-58 - ADILSON DE ARAU                                                                                                    | : ~                                                             |
| Pesquisar       Regra de participaç       Modo de critêrio de disputa       Data vinite de ração de otras de ração de otras de ração de ração de raçã | Órgão e entidade<br>5010 - COMPANHIA DE DESE                | Processo de compra<br>INVOLVIMENTO ECONOMICO DE MG 5011002 000101/2020                                                                                    | cumentação de habilitação. Para tanto.                                                                           | enviou um novo valor durante a negociação da proposta<br>negociação será analisada pelo agente.<br>Portal de compras para Lote 1 - 27/10/2<br>O fornecedor 02.345.561/0001-58 - ADILSON DE ARAU<br>enviou um novo valor durante a negociação da propost<br>negociação será analisada pelo agente.                                                                                    | a. A<br>2020 14:39:06<br>IJO - ME<br>:a. A                      |
| Image: Selection of todos       Naor       Aberto       de preço       Image: Selection of todos       Image: Selection of todos       Image: Selection of to                                                                                                    | Pesquisar<br>Nº do lote<br>Situação do<br>lote<br>Aceitação | clique no link "Clique aqui para acessar o lote", na própria mer<br>Regra de<br>participaç<br>Descrição<br>do lote<br>123/06 fase<br>Aberto a<br>Aberto a | nsagem de convocação. III<br>e Data de Minha<br>identifica Fornecedor<br>o recurso no lote ▼A Anulação/ vencedor | Portal de compras         para Lote 1 - 27/10/2           A negociação da proposta do fornecedor 02.345.561/0         ADILSON DE ARAUJO - ME para o lote 1 foi aceita.           Portal de compras         para Lote 1 - 27/10/2           A proposta do fornecedor 02.345.561/0001-58 - ADILSI         ARAUJO - ME para esse lote foi aceita. O valor total da foi 851 670 000 0.00 | 2020 14:41:08<br>001-58 -<br>2020 14:41:47<br>ON DE<br>proposta |
| Selecione o lote Mensagem                                                                                                    | Exibindo de 1 a 1 resultados.                               | Total é 1.                                                                                                    | 1                                                                                                    | Portal de compras         para Lote 1 - 27/10/2           Fornecedor 02.345.561/0001-58 - ADILSON DE ARAUJO<br>acessar o lote         ADILSON DE ARAUJO<br>acessar o lote           Clique aqui para acessar o lote         ADILSON DE ARAUJO<br>ACESSAR O LOTA                                                                                                    | 2020 14:49:41<br>O - ME favor                                   |
|                                                                                                    |                                                             |                                                                                                    |                                                                                                    | Selecione o lote<br>Mensagem                                                                                                    | -                                                               |

### 2) Clique em ENVIAR DOCUMENTOS DE HABILITAÇÃO.

C 
homologacompras.mg.gov.br/n/procedimentoestatais/consulta/eletronico/visualizar/1289/lote/acoes/1736

27/10/2020 🕓 14:56:37 Representante Fornecedo Portal de Compras Ð ADILSON ARAÚJO33333333333333 ADILSON DE ARAUJO - ME Procedimento das estatais > Procedimento eletrônico ← Ações sobre o lote - 1 Chat :  $\mathbf{\sim}$ Processo de compra Número do lote Situação do lote Situação da contestação O fornecedor 02.345.561/0001-58 - ADILSON DE ARAUJO - ME 5011002 000101/2020 1 Aceitação de proposta concluída enviou um novo valor durante a negociação da proposta. A negociação será analisada pelo agente. Descrição do lote Minha identificação no lote Situação da habilitação Lote único F000156 Portal de compras para Lote 1 - 27/10/2020 14:39:06 Vencedor atual O fornecedor 02.345.561/0001-58 - ADILSON DE ARAUJO - ME enviou um novo valor durante a negociação da proposta. A negociação será analisada pelo agente. 1.670.000,00 1 Minha participação Portal de compras para Lote 1 - 27/10/2020 14:41:08 A negociação da proposta do fornecedor 02.345.561/0001-58 -Demais colocados (maior oferta de preço) ADILSON DE ARAUJO - ME para o lote 1 foi aceita.  $\sim$ Portal de compras para Lote 1 - 27/10/2020 14:41:47 A proposta do fornecedor 02.345.561/0001-58 - ADILSON DE ARAUJO - ME para esse lote foi aceita. O valor total da proposta foi R\$1.670.000,00. Clique aqui. Portal de compras para Lote 1 - 27/10/2020 14:49:41 Fornecedor 02.345.561/0001-58 - ADILSON DE ARAUJO - ME favor acessar o lote 1 e enviar os arquivos para habilitação. Clique aqui para acessar o lote -Mensagem 0/3500 © 2008 - Estado de Minas Gerais - Todos os direitos reservados

२ 🛧 🗳 🖸 뵭 💑 🗄

3) Caso vá utilizar o relatório CRC do CAGEF, clique em *SIM*, conforme abaixo. Um tutorial sobre como obter o relatório CRC e as comprovações de regularidade junto ao CAGEF e ao CEIS pode ser acessado mediante download pelo endereço <u>https://bit.ly/3epOJoq</u>

| $\leftarrow$ | C homologacompras.mg.g                    | <b>jov.br</b> /n/procediment | oestatais/consulta/eletronico/visualizar/1289/lote/                      | /acoes/1736                                                                                          |                                                                                             | ର୍ 🖈 🖄 🖸 🛊                                                                     | SDMG     |
|--------------|-------------------------------------------|------------------------------|--------------------------------------------------------------------------|----------------------------------------------------------------------------------------------------|---------------------------------------------------------------------------------------------|--------------------------------------------------------------------------------|----------|
| ≡            | Portal de Compras                         |                              |                                                                          | 🖬 27/10/2020 🔇 14:59:53                                                                              | Representante<br>ADILSON ARAÚJO3333333333333                                                | Fornecedor<br>ADILSON DE ARAUJO - ME                                           | €        |
|              | Procedimento das estatais > <b>Proce</b>  | dimento eletrônico           |                                                                          |                                                                                                    |                                                                                             |                                                                                |          |
|              | ← Ações sobre o lote - 1                  |                              | Enviar arquivos de habilitação                                           | Caso o CRC contemple documentação de ha<br>ainda que parcialmente, selecione a opção                 | abilitação,<br>SIM.                                                                         | and the second                                                                 |          |
|              |                                           |                              |                                                                          |                                                                                                    | Chat                                                                                        | :                                                                              | ~        |
|              | Processo de compra<br>5011002 000101/2020 | Número do lote<br>1          | Utiliza Certificado de registro cadastral (CRC)?                         | 2*                                                                                                   | 0 fornecedor 02.345.561/000<br>enviou um novo valor durante<br>negociação será apalisada pe | 11-58 - ADILSON DE ARAUJO - ME<br>a negociação da proposta. A                  | <b>^</b> |
|              | Descrição do lote                         | Minha identificaçã           | Sim                                                                      | , , , , , , , , , , , , , , , , , , ,                                                                |                                                                                             |                                                                                |          |
|              | Lote único                                | F000156                      | Não                                                                      |                                                                                                    | Portal de compras                                                                           | para Lote 1 - 27/10/2020 14:39:                                                | 06       |
|              | Vencedor atual                            |                              | Você pode enviar 1 arquivo solt.<br>O tamanho <b>máximo</b> ne           | ando-o aqui ou clicando aqui para selecioná-lo.                                                      | 0 fornecedor 02.345.561/000<br>enviou um novo valor durante<br>negociação será analisada pe | )1-58 - ADILSON DE ARAUJO - ME<br>e a negociação da proposta. A<br>elo agente. |          |
|              |                                           |                              |                                                                          |                                                                                                    | Portal de compras                                                                           | para Lote 1 - 27/10/2020 14:41:                                                |          |
|              | Demais colocados (maior oferta de         | preço)                       | Comprovantes de consulta ao CEIS e CAFIMP                                |                                                                                                    | A negociação da proposta do<br>ADILSON DE ARAUJO - ME pa                                    | fornecedor 02.345.561/0001-58 -<br>ara o lote 1 foi aceita.                    |          |
|              | ENVIAR DOCUMENTOS DE HABILITAÇÃ           | 0                            | Você pode enviar <b>1 arquivo</b> solt.<br>O tomorbo <b>máximo</b> po    | ando-o aqui ou clicando aqui para selecioná-lo.                                                      | Portal de compras                                                                           | para Lote 1 - 27/10/2020 14:41:                                                | 47       |
|              |                                           |                              |                                                                          |                                                                                                    | A proposta do fornecedor 02.<br>ARAUJO - ME para esse lote 1<br>foi R\$1.670.000,00.        | 345.561/0001-58 - ADILSON DE<br>oi aceita. O valor total da proposta           |          |
|              |                                           |                              | Demais arquivos do fornecedor                                            |                                                                                                    |                                                                                             |                                                                                |          |
|              |                                           |                              |                                                                          | 6                                                                                                    | Portal de compras                                                                           | para Lote 1 - 27/10/2020 14:49:                                                | 41       |
|              |                                           |                              | Você pode enviar ate <b>5 arquivos</b> sol<br>O tamanho <b>máximo</b> pe | itando-os aqui ou clicando aqui para seleciona-los.<br>rmitido para cada arquivo é de <b>20 MB</b> . | Fornecedor 02.345.561/0001<br>acessar o lote 1 e enviar os<br>Clique aqui para acessar o lo | -58 - ADILSON DE ARAUJO - ME fav<br>arquivos para habilitação.<br><b>te</b>    | or       |
|              |                                           |                              | CANCELAR SALVAR                                                          |                                                                                                    | Selecione o lote                                                                            |                                                                                | -<br>-   |
|              |                                           |                              |                                                                          |                                                                                                    | Mensagem                                                                                    |                                                                                |          |
|              |                                           |                              |                                                                          |                                                                                                    |                                                                                             | 0.10500                                                                        |          |
|              |                                           |                              |                                                                          |                                                                                                    |                                                                                             | 0 / 3500                                                                       |          |

4) Clique nos campos pertinentes para encaminhar o relatório CRC, a certidão de regularidade junto ao CAFIMP e demais documentos de habilitação, conforme o caso. Anexados todos os documentos, clique em SALVAR.

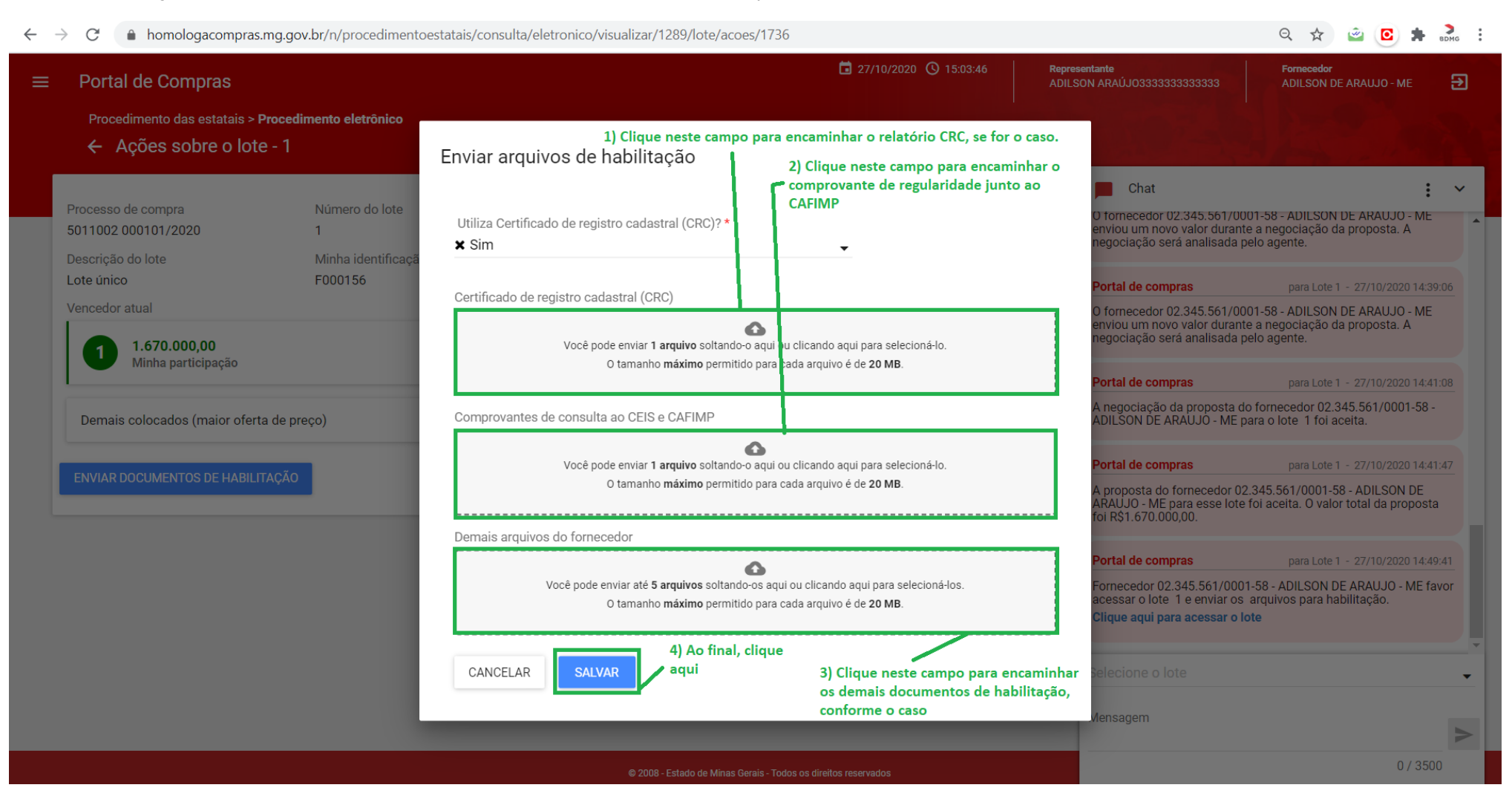

## 5) Concluído o encaminhamento dos documentos de habilitação, o sistema emitira via chat a mensagem referente.

| ← - | C homologacompras.mg.g            | gov.br/n/procedimentoestatais/cons | ulta/eletronico/visualizar/1289/lote/acoes/173                                           | 6                               |                                                                          | Q 🛧 🖄 🖸 🛸 💑                                                      | : |
|-----|-----------------------------------|------------------------------------|------------------------------------------------------------------------------------------|---------------------------------|--------------------------------------------------------------------------|------------------------------------------------------------------|---|
| =   | Portal de Compras                 |                                    |                                                                                          | <b>2</b> 7/10/2020 (3) 15:17:58 | Representante<br>ADILSON ARAÚJ03333333333333                             | Fornecedor<br>ADILSON DE ARAUJO - ME Đ                           |   |
|     | Procedimento das estatais > Proce | edimento eletrônico                |                                                                                          |                                 |                                                                          |                                                                  |   |
|     | ← Ações sobre o lote - 1          |                                    |                                                                                          |                                 |                                                                          |                                                                  |   |
|     |                                   |                                    |                                                                                          |                                 | Chat                                                                     | •                                                                |   |
|     | Processo de compra                | Número do lote                     | Situação do lote                                                                         | Situação da contestação         |                                                                          | : *                                                              | _ |
|     | 5011002 000101/2020               | 1                                  | Aceitação de proposta concluída                                                          | -                               | O fornecedor 02.345.561/000                                              | 1-58 - ADILSON DE ARAUJO - ME                                    | ^ |
|     | Descrição do lote                 | Minha identificação no lote        | Situação da habilitação                                                                  |                                 | negociação será analisada pe                                             | lo agente.                                                       |   |
|     | Lote único                        | F000156                            | -                                                                                        |                                 |                                                                          |                                                                  |   |
|     | Vencedor atual                    |                                    |                                                                                          |                                 | Portal de compras                                                        | para Lote 1 - 27/10/2020 14:41:08                                |   |
|     | 1.670.000,00                      |                                    |                                                                                          |                                 | ADILSON DE ARAUJO - ME pa                                                | ra o lote 1 foi aceita.                                          |   |
|     | Minha participação                |                                    |                                                                                          |                                 | Dentel de commune                                                        |                                                                  |   |
|     |                                   |                                    |                                                                                          |                                 | A proposta do fornecedor 02                                              | 345 561/0001-58 - ADII SON DE                                    |   |
|     | Demais colocados (maior oferta de | preço)                             |                                                                                          | `                               | <ul> <li>ARAUJO - ME para esse lote f<br/>foi R\$1 670 000 00</li> </ul> | oi aceita. O valor total da proposta                             |   |
|     |                                   | _                                  |                                                                                          |                                 |                                                                          |                                                                  |   |
|     | ENVIAR DOCUMENTOS DE HABILITAÇÃ   | 0                                  | ) sistema avisará ao Agente de licitações qu<br>preaminhados os documentos de babilitaçã | iando forem                     | Portal de compras                                                        | para Lote 1 - 27/10/2020 14:49:41                                |   |
|     |                                   |                                    |                                                                                          | •                               | Fornecedor 02.345.561/0001-                                              | -58 - ADILSON DE ARAUJO - ME favor<br>arquivos para habilitação. |   |
|     |                                   |                                    |                                                                                          |                                 | Clique aqui para acessar o lo                                            | te                                                               |   |
|     |                                   |                                    |                                                                                          |                                 |                                                                          |                                                                  |   |
|     |                                   |                                    |                                                                                          |                                 | Portal de compras                                                        | para Lote 1 - 27/10/2020 15:17:00                                |   |
|     |                                   |                                    |                                                                                          |                                 | Arquivos de habilitação foram<br>02.345.561/0001-58 - ADILSO             | enviados pelo fornecedor<br>IN DE ARAUJO - ME.                   |   |
|     |                                   |                                    |                                                                                          |                                 |                                                                          |                                                                  | Ŧ |
|     |                                   |                                    |                                                                                          |                                 | Selecione o lote                                                         | •                                                                | • |
|     |                                   |                                    |                                                                                          |                                 | Managam                                                                  |                                                                  |   |
|     |                                   |                                    |                                                                                          |                                 | Mensagern                                                                | A.                                                               | > |
|     |                                   |                                    |                                                                                          |                                 |                                                                          |                                                                  | - |

© 2008 - Estado de Minas Gerais - Todos os direitos reservados

0/3500

6) Caso seja considerado habilitado, o sistema emitirá pelo chat o alerta pertinente. De maneira análoga, caso seja considerado inabilitado.

Q 🛧 🖄 🖸 뵭 🚴 :

| $\leftarrow$ | $\rightarrow$ | C |  | homologacompras.mg.gov.br/n/procedimentoestatais/consulta/eletronico/visualizar/1289 |
|--------------|---------------|---|--|--------------------------------------------------------------------------------------|
|--------------|---------------|---|--|--------------------------------------------------------------------------------------|

| ≡ | Portal de                                                              | tal de Compras<br>cedimento das estatais > Procedimento eletrônico<br>Procedimento das Estatais - Eletrônico<br>DADOS GERAIS PROPOSTAS DO FORNECEDOR DISPUTA ABERTA LOTES PARTICIPAÇÕES DO<br>entidade Processo de compra<br>COMPANHIA DE DESENVOLVIMENTO ECONOMICO DE MG 5011002 000101/2020 | 27/10/:                          | 2020 🔇 15:2                                  | 7:33                          | Representan<br>ADILSON A                                    | <b>te</b><br>RAÚJO333333333333333 | Fornecedor<br>ADILSON DE              | ARAUJO - ME                                   | €                                |                                   |           |                                                                                        |                                                                                  |                                                                                                    |                                                                     |                                                                                        |                   |
|---|------------------------------------------------------------------------|----------------------------------------------------------------------------------------------------|----------------------------------|----------------------------------------------|-------------------------------|-------------------------------------------------------------|-----------------------------------|---------------------------------------|-----------------------------------------------|----------------------------------|-----------------------------------|-----------|----------------------------------------------------------------------------------------|----------------------------------------------------------------------------------|----------------------------------------------------------------------------------------------------|---------------------------------------------------------------------|----------------------------------------------------------------------------------------|-------------------|
|   | Procedime                                                              | ento das estat<br>cedimento                                                                                                    | tais > <b>Proce</b><br>) das Est | dimento elet<br>atais - Ele                  | <sup>rônico</sup><br>etrônico |                                                             |                                   |                                       |                                               |                                  |                                   |           | G                                                                                      |                                                                                  |                                                                                                    |                                                                     |                                                                                        |                   |
|   | DA                                                                     | DOS GERAIS                                                                                                    | PROP                             | OSTAS DO FOR                                 | NECEDOR                       | DISPUTA                                                     | ABERTA                            | LOTES                                 | 3                                             | PARTICIPAÇÕ                      | ES DO FORNECE                     | DOR       |                                                                                        |                                                                                  | Chat                                                                                                    |                                                                     | :                                                                                      | ~                 |
|   | Órgão e entidade<br>5010 - COMPANHIA DE DESENVOLVIMENTO ECONOMICO DE M |                                                                                                    | DMICO DE MG                      | Processo de compra<br>5011002 000101/2020    |                               |                                                             |                                   |                                       |                                               |                                  |                                   |           | rtal de compras<br>negociação da proposta<br>JILSON DE ARAUJO - Mi<br>ortal de compras | para Lote 1 -<br>do fornecedor 02.34<br>E para o lote 1 foi ace<br>para Lote 1 - | - 27/10/2020 14:41<br>15.561/0001-58 -<br>eita.<br>- 27/10/2020 14:41                                                                                                    | 1:08                                                                |                                                                                        |                   |
|   | Pesquisar<br>Nº do lote                                                | Situação do<br>lote                                                                                                    | Descrição<br>do lote             | Regra de<br>participaç<br>- Lei nº<br>123/06 | Inversão de<br>fase           | Modo de<br>disputa                                          | Critério de<br>julgamento         | Data limite<br>de razão de<br>recurso | Data limite<br>de<br>contrarraz<br>de recurso | Data de<br>decisão de<br>recurso | Minha<br>identifica<br>no lote ▼▲ | Anulação/ | Fornecedor<br>vencedor                                                                 | Pc<br>Fo<br>Cl                                                                   | AUJO - ME para esse lo<br>R\$1.670.000,00.<br>I R\$1.670.000,00.<br>Intel de compras<br>Intecedor 02.345.561/00<br>essar o lote 1 e enviar o<br>ique aqui para acessar o | para Lote 1 - 001-58 - ADILSON DE<br>pos arquivos para hab<br>plote | - ADILSON DE<br>total da proposta<br>- 27/10/2020 14:49<br>ARAUJO - ME fa<br>ilitação. | a<br>9:41<br>vor  |
|   | 1                                                                      | Habilitação<br>de<br>fornecedor<br>concluída                                                                                                    | Lote único                       | Aberto a<br>todos                            | Não                           | Aberto                                                      | Maior oferta<br>de preço          | -                                     | -                                             | -                                | F000156                           | -         | -                                                                                      | Ar<br>02                                                                         | <b>ortal de compras</b><br>quivos de habilitação fo<br>345.561/0001-58 - ADI                                                                                             | para Lote 1<br>ram enviados pelo fo<br>LSON DE ARAUJO - N           | - 27/10/2020 15:17<br>rnecedor<br>IE.                                                  | 7:00              |
|   | Exibindo de 1 a 1 resultados. Total é 1.                               |                                                                                                    |                                  |                                              | O a                           | viso pertinente acerca da habilitação será emitido via chat |                                   |                                       |                                               |                                  | at                                |           | 1                                                                                      | Pc<br>0 ·<br>cu<br>Se                                                            | rtal de compras<br>fornecedor 02.345.561/<br>ja proposta foi aceita, fo<br>lecione o lote                                                                                | para Lote 1 -<br>0001-58 - ADILSON D<br>oi Habilitado para ess      | - 27/10/2020 15:24<br>IE ARAUJO - ME,<br>e lote.                                       | 1: <u>22</u><br>• |
|   |                                                                        |                                                                                                    |                                  |                                              |                               |                                                             |                                   |                                       |                                               |                                  |                                   |           |                                                                                        | Me                                                                               | nsagem                                                                                                    |                                                                     |                                                                                        |                   |
|   |                                                                        |                                                                                                    |                                  |                                              |                               |                                                             |                                   | © 2008 -                              | Estado de Minas (                             | Gerais - Todos os (              | direitos reservados               |           |                                                                                        |                                                                                  |                                                                                                    |                                                                     | 0 / 350                                                                                | 0                 |

# INTERPOSIÇÃO DE RECURSO

1) O recurso contra qualquer ato ou decisão empreendidos pelo Agente de licitações após a abertura da sessão pública consiste na manifestação registrada no sistema, mediante a funcionalidade manifestação de intenção de recurso, sendo o prazo posterior de cinco dias apenas para a apresentação das razões recursais. ATENÇÃO: a fase recursal somente será iniciada após ter sido disponibilizado aos licitantes acesso à documentação de propostas e de habilitação do então mais bem classificado, a qual deve ser, desde o momento dessa disponibilização, devidamente analisada, acerca do cumprimento dos requisitos do edital, pelos licitantes. O sistema informará quando for concedida a oportunidade para a interposição de recurso.

|                                                                                                    | 1203                                                                                      |                                             |                                                                                      | Ч ж 🖬 🖬 🕷                                                                          |
|----------------------------------------------------------------------------------------------------|-------------------------------------------------------------------------------------------|---------------------------------------------|--------------------------------------------------------------------------------------|------------------------------------------------------------------------------------|
| Portal de Compras                                                                                                    |                                                                                           | 27/10/2020 🔇 15:55:33                       | Representante<br>ADILSON ARAÚJO3333333333333                                         | Fornecedor<br>ADILSON DE ARAUJO - ME                                               |
| Procedimento das estatais > Procedimento eletrônico                                                                                                    |                                                                                           |                                             |                                                                                      |                                                                                    |
| <ul> <li>Procedimento das Estatais - Eletronico</li> </ul>                                                                                                    |                                                                                           | C                                           |                                                                                      | 1 - 10 - 10                                                                        |
| DADOS GERAIS PROPOSTAS DO FORNECEDOR DISPUTA ABERTA LOT                                                                                                    | ES PARTICIPAÇÕES DO F                                                                     | ORNECEDOR                                   | 📁 Chat                                                                               | :                                                                                  |
|                                                                                                    |                                                                                           |                                             | Portal de compras                                                                    | para Lote 1 - 27/10/2020 14:41                                                     |
| rgão e entidade Processo de con<br>010 - COMPANHIA DE DESENVOLVIMENTO ECONOMICO DE MG 5011002 00010'                                                                    | npra<br>1/2020                                                                            |                                             | A proposta do fornecedor 02.<br>ARAUJO - ME para esse lote t<br>foi R\$1.670.000,00. | .345.561/0001-58 - ADILSON DE<br>foi aceita. O valor total da proposta             |
|                                                                                                    |                                                                                           |                                             | Portal de compras                                                                    | para Lote 1 - 27/10/2020 14:49                                                     |
| Pesquisar Q                                                                                                    | da abertura da fase de interp                                                             | oosição de recursos 🛛 🛙                     | acessar o lote 1 e enviar os<br>Clique aqui para acessar o lo                        | arquivos para habilitação.<br>te                                                   |
| Regra de Modo de Critério de participaç Modo de Critério de Data limite<br>Nº do lote Situação do Descrição - Lei nº Inversão de lote do lote 123/06 fase VA VA recurso | Data limite<br>e de Data de identi<br>e contrarraz decisão de<br>de recurso recurso no lo | inha<br>ifica Forneced<br>Anulação/ vencedo | Arquivos de habilitação foran<br>02.345.561/0001-58 - ADILSC                         | para Lote 1 - 27/10/2020 15:17<br>n enviados pelo fornecedor<br>DN DE ARAUJO - ME. |
| Habilitação                                                                                                    |                                                                                           |                                             | Portal de compras                                                                    | para Lote 1 - 27/10/2020 15:24                                                     |
| 1 de Lote único Aberto a Não Aberto Maior oferta -<br>fornecedor Lote único todos Não Aberto de preço -<br>concluída                                                    | F00                                                                                       | 0156                                        | O fornecedor 02.345.561/000<br>cuja proposta foi aceita, foi H                       | )1-58 - ADILSON DE ARAUJO - ME,<br>labilitado para esse lote.                      |
| Exibindo de 1 a 1 resultados. Total é 1.                                                                                                    |                                                                                           |                                             | Portal de compras                                                                    | para Lote 1 - 27/10/2020 15:51                                                     |
| 10 💌                                                                                                    |                                                                                           |                                             | O lote foi habilitado para cada<br>intenção de recurso em 27/1                       | astramento de manifestação de<br>0/2020 às 15:51.                                  |
|                                                                                                    |                                                                                           |                                             | Selecione o lote                                                                     |                                                                                    |
|                                                                                                    |                                                                                           |                                             |                                                                                      |                                                                                    |

2) Para interpor recurso selecione a aba LOTES e clique sobre o botão que determina o nº do lote de participação.

| ← → C                                                                                                    | ९ 🖈 🖻 🖸 🛸 👬                                                                                                    |
|----------------------------------------------------------------------------------------------------|----------------------------------------------------------------------------------------------------|
| ■ Portal de Compras Description 15:58:26 Representation 27/10/2020 © 15:58:26 ADILS                                                                                                    | ntante Fornecedor<br>IN ARAÚJO3333333333333 ADILSON DE ARAUJO - ME 🔁                                                                                                    |
| Procedimento das estatais > Procedimento eletrônico<br>← Procedimento das Estatais - Eletrônico C                                                                                                    | ANT ALL ANT                                                                                                    |
| DADOS GERAIS PROPOSTAS DO FORNECEDOR DISPUTA ABERTA LOTES PARTICIPAÇÕES DO FORNECEDOR                                                                                                    | Chat : 🗸                                                                                                    |
| Órgão e entidade     Processo de compra       5010 - COMPANHIA DE DESENVOLVIMENTO ECONOMICO DE MG     5011002 000101/2020                                                                                                   | Portal de compras para Lote 1 - 27/10/2020 14:41:47<br>A proposta do fornecedor 02.345.561/0001-58 - ADILSON DE<br>ARAUJO - ME para esse lote foi aceita. O valor total da proposta<br>foi R\$1.670.000,00. |
| 1) Selecione a aba LOTES                                                                                                    | Portal de compras para Lote 1 - 27/10/2020 14:49:41                                                                                                    |
| Pesquisar Q 2) Clique sobre o lote ao qual se refere a decisão recorrida                                                                                                    | Fornecedor 02.345.561/0001-58 - ADILSON DE ARAUJO - ME favor<br>acessar o lote 1 e enviar os arquivos para habilitação.<br>Clique aqui para acessar o lote                                                  |
| Degra de Data limite                                                                                                    | Portal de compras para Lote 1 - 27/10/2020 15:17:00                                                                                                    |
| Nº do lote Situação do Descrição - Lei nº Inversão de disputa julgamento de razão de contrarraz decisão de identifica Fornecedor<br>loto do lote 123/06 fase ✓▲ ✓▲ recurso de recurso recurso no lote ✓▲ Anulacão/ vencedor | Arquivos de habilitação foram enviados pelo fornecedor<br>02.345.561/0001-58 - ADILSON DE ARAUJO - ME.                                                                                                    |
| Habilitação                                                                                                    | Portal de compras para Lote 1 - 27/10/2020 15:24:22                                                                                                    |
| 1 de Lote único Aberto a Não Aberto Maior oferta F000156 F000156                                                                                                    | O fornecedor 02.345.561/0001-58 - ADILSON DE ARAUJO - ME, cuja proposta foi aceita, foi Habilitado para esse lote.                                                                                          |
| Exibindo de 1 a 1 resultados. Total é 1.                                                                                                    | Portal de compras para Lote 1 - 27/10/2020 15:51:23                                                                                                    |
| 10                                                                                                    | O lote foi habilitado para cadastramento de manifestação de intenção de recurso em 27/10/2020 às 15:51.                                                                                                    |
|                                                                                                    | Selecione o lote 🗸 🚽                                                                                                    |
|                                                                                                    | Mensagem >                                                                                                    |
| © 2008 - Estado de Minas Gerais - Todos os direitos reservados                                                                                                    | 0/3500                                                                                                    |

3) Clique no botão MANIFESTAÇÃO DE INTENÇÃO DE RECURSO. ATENÇÃO: o recurso consiste na manifestação registrada neste momento, não se tratando esse registro de mera intenção de recorrer. Portanto, têm de ser atendidas todas as condições de admissibilidade, principalmente o da motivação. A motivação consistirá minimamente em: apontar a decisão equivocada contra a qual é o recurso e o vício que levou ao equívoco na decisão – exemplos: a) "recorro contra a decisão pela habilitação da licitante ..., que não cumpriu o requisito ... de habilitação técnica do edital"; b) "recorro contra a decisão de desclassificação da minha proposta, a qual atende a todos os requisitos do edital"; e c) "recorro contra a decisão do Agente de licitações em considerar suprido o requisito ... do edital e habilitada a licitante ..., pela decisão contrariar a disposição ... do edital".

| Portal de Compras                                  |                                             |                                                         | <b>27/10/2020 ()</b> 16:02:14 | Representante<br>ADILSON ARAÚJO33333333333333                                                   | Fornecedor<br>ADILSON DE ARAUJO - ME                                |
|----------------------------------------------------|---------------------------------------------|---------------------------------------------------------|-------------------------------|-------------------------------------------------------------------------------------------------|---------------------------------------------------------------------|
| Procedimento das estatais ><br>← Ações sobre o lot | Procedimento eletrônico<br>ce - 1           |                                                         |                               |                                                                                                 |                                                                     |
|                                                    |                                             |                                                         |                               | Chat                                                                                            | :                                                                   |
| ocesso de compra                                   | Número do lote<br>1                         | Situação do lote<br>Habilitação de fornecedor concluída | Situação da contestação<br>-  | Portal de compras                                                                               | para Lote 1 - 27/10/2020 14:4                                       |
| scrição do lote<br>te único                        | '<br>Minha identificação no lote<br>F000156 | Situação da habilitação<br>Habilitado                   |                               | A proposta do fornecedor 02.<br>ARAUJO - ME para esse lote f<br>foi R\$1.670.000,00.            | 345.561/0001-58 - ADILSON DE<br>oi aceita. O valor total da propost |
| ncedor atual                                       |                                             |                                                         |                               | Portal de compras                                                                               | para Lote 1 - 27/10/2020 14:4                                       |
| 1.670.000,00<br>Minha participação                 |                                             |                                                         |                               | Fornecedor 02.345.561/0001-<br>acessar o lote 1 e enviar os a<br>Clique aqui para acessar o lot | -58 - ADILSON DE ARAUJO - ME fa<br>arquivos para habilitação.<br>te |
| Demais colocados (maior oferi                      | ta de preço)                                |                                                         |                               | Portal de compras                                                                               | para Lote 1 - 27/10/2020 15:1                                       |
|                                                    |                                             |                                                         |                               | Arquivos de habilitação foram<br>02.345.561/0001-58 - ADILSC                                    | ) enviados pelo fornecedor<br>)N DE ARAUJO - ME.                    |
| Fornecedor                                         |                                             |                                                         |                               | Portal de compras                                                                               | para Lote 1 - 27/10/2020 15:2                                       |
| ções sobre o fornecedor PAINEL DE FORNECEDORES PA  | RTICIPANTES                                 | Clique aqui para realizar seu recurso                   |                               | O fornecedor 02.345.561/000<br>cuja proposta foi aceita, foi H                                  | 1-58 - ADILSON DE ARAUJO - ME,<br>abilitado para esse lote.         |
|                                                    |                                             |                                                         |                               | Portal de compras                                                                               | para Lote 1 - 27/10/2020 15:5                                       |
| Recursos                                           |                                             |                                                         |                               | O lote foi habilitado para cada<br>intenção de recurso em 27/10                                 | astramento de manifestação de<br>0/2020 às 15:51.                   |
| MANIFESTAÇÃO DE INTENÇÃO                           | DE RECURSO                                  |                                                         |                               | Selecione o lote                                                                                |                                                                     |
|                                                    |                                             |                                                         |                               | Mensagem                                                                                        |                                                                     |
|                                                    |                                             |                                                         |                               |                                                                                                 |                                                                     |

4) Registre seu recurso no campo próprio, fundamentadamente, expondo em que fundamenta sua irresignação. Ao final clique em SALVAR.

| ÷ | → C  homologacompras.mg.go                                                                                                    | v.br/n/procediment            | oestatais/consulta/eletronico/visualizar/1289/lote/                                                                                 | acoes/1736                                                                                                 |                                                                                                    | Q 🖈 🛥 🖸 🛊 👧 :                                                                                     |
|---|----------------------------------------------------------------------------------------------------|-------------------------------|----------------------------------------------------------------------------------------------------|----------------------------------------------------------------------------------------------------|----------------------------------------------------------------------------------------------------|---------------------------------------------------------------------------------------------------|
| = | Portal de Compras<br>Procedimento das estatais > <b>Procedi</b><br>← Ações sobre o lote - 1                                                                                                    | imento eletrônico             |                                                                                                    | <b>a</b> 27/10/2020 (S) 16:15:04                                                                           | Representante<br>ADILSON ARAÚJO33333333333333                                                                           | Fornecedor<br>ADILSON DE ARAUJO - ME 🔁                                                            |
|   | Processo de compra                                                                                                    | Número do lote                | Situação do lote                                                                                                    | Situação da contestação                                                                                    | Chat<br>Portal de compras                                                                                               | para Lote 1 - 27/10/2020 14:41:47                                                                 |
|   | Descrição do lote<br>Lote único                                                                                                    | Minha identificaçã<br>F000156 | Manifestação de intenção de rec                                                                                                    | Registre neste campo seu recurso,<br>UISO fundamentadamente, com a devida<br>motivação                     | A proposta do fornecedor 02.34<br>ARAUJO - ME para esse lote foi<br>foi R\$1.670.000,00.                                | 45.561/0001-58 - ADILSON DE<br>i aceita. O valor total da proposta                                |
|   | <ul> <li>✓ C          <ul> <li>A homologacompras.mg.gov.br/n/procedir</li> </ul> </li> <li>Portal de Compras         <ul> <li>Procedimento das estatais &gt; Procedimento eletrônic</li> <li>C Ações sobre o lote - 1</li> </ul> </li> <li>Processo de compra         <ul> <li>Ações sobre o lote - 1</li> </ul> </li> <li>Processo de compra         <ul> <li>Ações sobre o lote - 1</li> </ul> </li> <li>Processo de compra         <ul> <li>Ações sobre o lote - 1</li> <li>Descrição do lote</li> <li>Minha identifit</li> <li>Lote único</li> <li>F000156</li> </ul> </li> <li>Vencedor atual</li> <li>I 1670.000,00         <ul> <li>Minha participação</li> </ul> </li> <li>Demais colocados (maior oferta de preço)</li> </ul> Ectores sobre o fornecedor Edoes sobre o fornecedor Ectores coursais MANIFESTAÇÃO DE INTENÇÃO DE RECURSO |                               | Nº do lote<br>1<br>Descrição do lote                                                                                                | Fornecedor<br>02.345.561/0001-58 - ADILSON DE ARAUJO - M                                                   | Portal de compras<br>Fornecedor 02.345.561/0001-5<br>acessar o lote 1 e enviar os an<br>Clique aqui para acessar o loto | para Lote 1 - 27/10/2020 14:49:41<br>8 - ADILSON DE ARAUJO - ME favor<br>quivos para habilitação. |
|   |                                                                                                    | \$¢0)                         | Lote unico<br>Motivo da manifestação *<br>Recorro da decisão mediante a qual se ent<br>item 2.4.1, e da qual resultou minha inabili | endeu descumprido o requisito do edital, Anexo II,<br>itacão. tendo sido, na verdade, cumprido o requisito | Portal de compras<br>Arquivos de habilitação foram<br>02.345.561/0001-58 - ADILSON                                      | para Lote 1 - 27/10/2020 15:17:00<br>enviados pelo fornecedor<br>I DE ARAUJO - ME.                |
|   |                                                                                                    | ANTES                         | conforme será demonstrado no teor das raz                                                                                           | zões recursais.<br>245 / 10<br>Em seguida clique em                                                        | Portal de compras           000         0 fornecedor 02.345.561/0001           cuja proposta foi aceita, foi Harris     | para Lote 1 - 27/10/2020 15:24:22<br>-58 - ADILSON DE ARAUJO - ME,<br>bilitado para esse lote.    |
|   |                                                                                                    |                               | CANCELAR                                                                                                    | Portal de compras<br>O lote foi habilitado para cadas<br>intenção de recurso em 27/10/                     | para Lote 1 - 27/10/2020 15:51:23<br>tramento de manifestação de<br>2020 às 15:51.                                      |                                                                                                   |
|   | MANIFESTAÇÃO DE INTENÇÃO DE RECI                                                                                                    | JRSO                          |                                                                                                    |                                                                                                    | Selecione o lote<br>Mensagem                                                                                            | -                                                                                                 |
|   |                                                                                                    |                               | @ 2008 - Estado de M                                                                                                    | inas Gerais - Todos os direitos reservados                                                                 |                                                                                                    | 0 / 3500                                                                                          |

5) Caso o recurso seja admitido pelo Agente de licitações as datas relativas ao término dos prazos para apresentação de razões de recurso e contrarrazões serão informados pelo sistema, via chat.

| $\leftarrow \rightarrow$ | C 🔒                                                                                                    | homologaco                      | mpras.mg.g                               | ov.br/n/prod                            | edimentoest                              | atais/consul             | ta/eletronicc              | /visualizar/1                        | 289                                                                                                    |                                                                                          |                                                             |                     |      |                 |                                                                                                    | Q #                                                                                       | ء 🖸 🖄                                                                                            | BDMG                         | :       |  |
|--------------------------|----------------------------------------------------------------------------------------------------|---------------------------------|------------------------------------------|-----------------------------------------|------------------------------------------|--------------------------|----------------------------|--------------------------------------|----------------------------------------------------------------------------------------------------|------------------------------------------------------------------------------------------|-------------------------------------------------------------|---------------------|------|-----------------|----------------------------------------------------------------------------------------------------|-------------------------------------------------------------------------------------------|--------------------------------------------------------------------------------------------------|------------------------------|---------|--|
| ≡                        | Portal o                                                                                                    | le Compra                       | s                                        |                                         |                                          |                          |                            |                                      |                                                                                                    |                                                                                          | 27/10/20                                                    | 020 🔇 16:2          | 3:16 | Repres<br>ADILS | entante<br>ON ARAÚJO3333333333333                                                                                             | Fornecedor<br>ADILSON DE                                                                  | ARAUJO - ME                                                                                      | 8                            | •       |  |
|                          | Procedin<br>← Pro                                                                                                 | nento das esta<br>ocedimento    | <sub>itais</sub> > Proce                 | dimento elet<br>atais - Ele             | rônico<br>etrônico                       |                          |                            |                                      |                                                                                                    |                                                                                          |                                                             |                     | c    |                 |                                                                                                    |                                                                                           | - 14                                                                                             |                              |         |  |
|                          | D                                                                                                    | ADOS GERAIS                     | PROP                                     | OSTAS DO FOF                            | RNECEDOR                                 | DISPUTA                  | ABERTA                     | LOTES                                | 6                                                                                                    | PARTICIPAÇÕ                                                                              | ES DO FORNECED                                              | DOR                 |      |                 | Chat                                                                                                    |                                                                                           |                                                                                                  | : `                          | /       |  |
|                          | Órgão e entid                                                                                                    | dade                            |                                          |                                         |                                          |                          | Proc                       | esso de comp                         | pra                                                                                                    |                                                                                          |                                                             |                     |      |                 | O lote foi habilitado para cad<br>intenção de recurso em 27/1                                                                 | astramento de ma<br>0/2020 às 15:51.                                                      | nifestação de                                                                                    |                              | •       |  |
|                          | 5010 - COMPANHIA DE DESENVOLVIMENTO ECONOMICO DE MG 5011002 000101/2020 1) O sistema informará se o recurso foi a |                                 |                                          |                                         |                                          |                          | oi admitid                 | D                                    | Portal de compras<br>O cadastramento de manifes<br>finalizado em 27/10/2020 às<br>fornecedor(es) ADILSON DE<br>intenção de interpor recurso | para Lote 1<br>tação de intenção<br>16:20. O(s) segui<br>ARAUJO - ME mar<br>para o lote. | - 27/10/2020 16<br>de recurso fo<br>nte(s)<br>ifestou(aram) | 5:20:02<br>I<br>a   |      |                 |                                                                                                    |                                                                                           |                                                                                                  |                              |         |  |
| Pesquisa<br>Nº do lot    |                                                                                                    | Oltras ő a da                   | Q<br>Re<br>part<br>Situação do Decorição | Q<br>ja<br>Situação do Descrição        | Regra de<br>participaç                   |                          | Modo de<br>disputa         | Critério de<br>julgamento            | Data limite                                                                                                    | Data limite<br>de                                                                        | e<br>Data de                                                | Minha<br>identifica |      |                 |                                                                                                    | Portal de compras<br>Foi(ram) aceita(s) a(s) intenç<br>fornecedor(es): ADILSON DE         | para Lote 1<br>ão(ões) de recurs<br>ARAUJO - ME.                                                 | - 27/10/202010<br>o(s) do(s) | 5:20:18 |  |
|                          | 1                                                                                                    | Juízo de<br>admissibilid<br>ade | Lote único                               | - Lei nº<br>123/06<br>Aberto a<br>todos | Inversao de<br>fase<br>Não               | Aberto                   | Maior oferta<br>de preço   | de razao de<br>recurso<br>01/11/2020 | ontrarraz.<br>de recurso                                                                                                    | decisao de<br>p recurso<br>0 07/11/2020                                                  | no lote VA                                                  | Anulação/           | -    |                 | Portal de compras<br>Para o lote foi(ram) aceita(s)<br>fornecedor(es): ADILSON DE                                             | para Lote 1<br>a(s) intenção(ões<br>ARAUJO - ME.                                          | - 27/10/2020 16<br>) de recurso d                                                                | 5:20:22<br>o(s)              |         |  |
|                          | Exibindo de                                                                                                    | 1 a 1 resultado                 | s. Total é 1.                            |                                         | 2) O sistema<br>prazos para<br>recursais | informará<br>registro de | as datas do<br>razões e co | os términos<br>ntrarrazões           | dos                                                                                                    |                                                                                          |                                                             |                     | 1    |                 | As datas de recurso deste pr<br>cadastradas. A data limite pa<br>recurso é 01/11/2020 e a dat<br>contrarrazões de recurso é 0 | para Lote 1<br>occedimento das e<br>ra a apresentação<br>a limite para a ap<br>6/11/2020. | <ul> <li>27/10/2020 16</li> <li>statais foram</li> <li>de razões de<br/>resentação de</li> </ul> | ):20:46                      | ÷       |  |
|                          |                                                                                                    |                                 |                                          |                                         |                                          |                          |                            |                                      |                                                                                                    |                                                                                          |                                                             |                     |      |                 | Selecione o lote                                                                                                    |                                                                                           |                                                                                                  |                              | •       |  |
|                          |                                                                                                    |                                 |                                          |                                         |                                          |                          |                            |                                      |                                                                                                    |                                                                                          |                                                             |                     |      |                 |                                                                                                    |                                                                                           |                                                                                                  | la p                         | >       |  |
|                          |                                                                                                    |                                 |                                          |                                         |                                          |                          |                            | © 2008 -                             | Estado de Mina                                                                                                    | s Gerais - Todos os                                                                      | direitos reservados                                         |                     |      |                 |                                                                                                    |                                                                                           | 0/3                                                                                              | 500                          |         |  |

# REGISTRANDO RAZÕES/CONTRARRAZÕES DE RECURSO

1) Selecione a aba LOTES e clique sobre o botão que identifica o lote a que se referem as razões de recurso.

| ← → C (                                                                                                    | nico/visualizar/1289                                                                                                    | ९ 🖈 🖻 💽 🗯 🔜 🗄                                                                                                    |
|----------------------------------------------------------------------------------------------------|----------------------------------------------------------------------------------------------------|----------------------------------------------------------------------------------------------------|
| ≡ Portal de Compras                                                                                                    | <b>2</b> 7/10/2020 (3) 15:58:26                                                                                                    | Representante         Fornecedor           ADILSON ARAÚJ033333333333333         ADILSON DE ARAUJO - ME                                                                                                    |
| Procedimento das estatais > Procedimento eletrônico<br>← Procedimento das Estatais - Eletrônico                              | c                                                                                                    |                                                                                                    |
| DADOS GERAIS PROPOSTAS DO FORNECEDOR DISPUTA ABERTA                                                                          | LOTES PARTICIPAÇÕES DO FORNECEDOR                                                                                                    | 📕 Chat 🗧 🗸 🗸                                                                                                    |
| Órgão e entidade F<br>5010 - COMPANHIA DE DESENVOLVIMENTO ECONOMICO DE MG                                                    | Processo de compra<br>5011002 000101/2020                                                                                                    | Portal de compras para Lote 1 - 27/10/2020 14:41:47<br>A proposta do fornecedor 02.345.561/0001-58 - ADILSON DE<br>ARAUJO - ME para esse lote foi aceita. O valor total da proposta<br>foi R\$1.670.000,00.         |
| Pesquisar Q 2) Clique sobre o lote                                                                                           | Portal de compras         para Lote 1 - 27/10/2020 14:49:41           Fornecedor 02.345.561/0001-58 - ADILSON DE ARAUJO - ME favor acessar o lote 1 e enviar os arquivos para habilitação.           Clique aqui para acessar o lote |                                                                                                    |
| Degra de<br>participaç Modo de Critério<br>Nº do lote Situação do Descrição - Lei nº Inversão de<br>loto do lote 123/06 fase | Data limite<br>de Data limite de Data de Minha<br>nto de razão de contrarraz decisão de identifica Fornecedor<br>recurso de recurso recurso no lote ▼▲ Anulação/ vencedor                                                            | Portal de compras         para Lote 1 - 27/10/2020 15:17:00           Arquivos de habilitação foram enviados pelo fornecedor         02.345.561/0001-58 - ADILSON DE ARAUJO - ME.                                   |
| 1     Habilitação       de     Lote único       fornecedor     concluída   Não Aberto Maior of de pre-                       | erta F000156<br>ço                                                                                                    | Portal de compras         para Lote 1 - 27/10/2020 15:24:22           O fornecedor 02.345.561/0001-58 - ADILSON DE ARAUJO - ME, cuja proposta foi aceita, foi Habilitado para esse lote.                            |
| Exibindo de 1 a 1 resultados. Total é 1.                                                                                     | 1                                                                                                    | Portal de compras       para Lote 1 - 27/10/2020 15:51:23         O lote foi habilitado para cadastramento de manifestação de intenção de recurso em 27/10/2020 às 15:51.         Selecione o lote         Mensagem |
|                                                                                                    |                                                                                                    | 0 / 3500                                                                                                    |
|                                                                                                    | © 2008 - Estado de Minas Gerais - Todos os direitos reservados                                                                                                    | 0,0000                                                                                                    |

## 2) Clique no botão RAZÃO DE RECURSO.

| $\leftarrow$ | $\rightarrow$ C |   | homologacompras.mg.gov.br/n/procedimentoestatais/consulta/eletronico/visualizar/1289/lote/acoes/1736            |
|--------------|-----------------|---|----------------------------------------------------------------------------------------------------|
| · ·          |                 | _ | normologia comprasingigo non ni procedamento estatais, constanta, cretromed, modanzar, recos, rote, acoes, riso |

Q 🛧 🖄 🖸 🛊 💑 :

| ≡ Portal de Compras                                                                                                    |                                                               |                                                                                                 | <b>a</b> 27/10/2020 () 16:35:48 | Representante<br>ADILSON ARAÚJ033333333333333                                                                                                    | Fornecedor<br>ADILSON DE ARAUJO - ME                                                                                                    | € |
|----------------------------------------------------------------------------------------------------|---------------------------------------------------------------|-------------------------------------------------------------------------------------------------|---------------------------------|----------------------------------------------------------------------------------------------------|----------------------------------------------------------------------------------------------------|---|
| Procedimento das estatais > Pro                                                                                                    | ocedimento eletrônico<br>- 1                                  |                                                                                                 |                                 |                                                                                                    |                                                                                                    |   |
| Processo de compra<br>5011002 000101/2020<br>Descrição do lote<br>Lote único<br>Vencedor atual<br>1.670.000,00<br>Minha participação | Número do lote<br>1<br>Minha identificação no lote<br>F000156 | Situação do lote<br>Juízo de admissibilidade concluído<br>Situação da habilitação<br>Habilitado | Situação da contestação<br>-    | Chat O lote foi habilitado para ca intenção de recurso em 27/ Portal de compras O cadastramento de manife finalizado em 27/10/2020 à fornecedor(es) ADILSON DE intenção de interpor recurso | dastramento de manifestação de<br>10/2020 às 15:51.<br>para Lote 1 - 27/10/2020 16:20:02<br>stação de intenção de recurso foi<br>s 16:20. O(s) seguinte(s)<br>ARAUJO - ME manifestou(aram) a<br>para o lote. | - |
| Demais colocados (maior oferta c                                                                                                    | de preço)                                                     |                                                                                                 |                                 | <ul> <li>Portal de compras</li> <li>Foi(ram) aceita(s) a(s) inten<br/>fornecedor(es): ADILSON DI</li> </ul>                                                                                 | para Lote 1 - 27/10/2020 16:20:18<br>ção(ões) de recurso(s) do(s)<br>£ ARAUJO - ME.                                                                                                    |   |
| Fornecedor<br>Ações sobre o fornecedor<br>PAINEL DE FORNECEDORES PARTI                                                               | ICIPANTES                                                     | Clique aqui                                                                                     |                                 | Portal de compras<br>Para o lote foi(ram) aceita(s<br>fornecedor(es): ADILSON DI<br>Portal de compras<br>As datas de recurso deste p<br>cadastradas. A data limite c                        | para Lote 1 - 27/10/2020 16:20:22<br>) a(s) intenção(ões) de recurso do(s)<br>E ARAUJO - ME.<br>para Lote 1 - 27/10/2020 16:20:46<br>roccedimento das estatais foram<br>ara a apresentação de razões de      |   |
| Recursos<br>Ações recursais<br>MANIFESTAÇÃO DE INTENÇÃO DE                                                                           | RECURSO RAZÃO DE RECURSO                                      |                                                                                                 |                                 | Cadastradas. A data infinite p<br>recurso é 01/11/2020 e a di<br>contrarrazões de recurso é f<br>Selecione o lote<br>Mensagem                                                               | ara a apresentação de razoes de<br>tra limite para a apresentação de<br>36/11/2020.                                                                                                    | • |
|                                                                                                    |                                                               | © 2008 - Estado de Minas Gerais - Tod                                                           | os os direitos reservados       | _                                                                                                    | 0 / 3500                                                                                                    |   |

## 3) Preencha os campos conforme indicado e clique em SALVAR.

← → C 🌢 homologacompras.mg.gov.br/n/procedimentoestatais/consulta/eletronico/visualizar/1289/lote/acoes/1736

Q 🖈 🖄 🖸 🛊 💑 :

| Portal de Compras                                                                                |                                                                                                    | <b>2</b> 7/10/2020 (3) 16:38:03                                                             | Representante<br>ADILSON ARAÚJO3333333333333                                                                    | Fornecedor<br>ADILSON DE ARAUJO - ME 🔁                                                                                                    |
|--------------------------------------------------------------------------------------------------|----------------------------------------------------------------------------------------------------|---------------------------------------------------------------------------------------------|----------------------------------------------------------------------------------------------------|----------------------------------------------------------------------------------------------------|
| Procedimento das estatais > <b>Procedimento eletrônico</b>                                       | Razão de recurso                                                                                                    |                                                                                             |                                                                                                    |                                                                                                    |
|                                                                                                  | 01/11/2020                                                                                                    | 02.345.561/0001-58 - ADILSON DE ARAUJO - ME                                                 | Chat                                                                                                    | : *                                                                                                    |
| Processo de compra Numero do lote<br>5011002 000101/2020 1<br>Descrição do lote Minha identifico | Situação<br>Em elaboração                                                                                                    | Apresentação das razões recursais                                                           | O lote foi habilitado para o<br>intenção de recurso em 2                                                        | cadastramento de manifestação de<br>7/10/2020 às 15:51.                                                                                                    |
| Lote único F000156                                                                               | *Para que o agente/comissão de licitação do procedimento<br>tenha acesso à sua 'razão', é necessário concluir o cadastro<br>acionando o comando de 'Encaminhar razão' até a data limit | 0<br>0,<br>ie                                                                               | Portal de compras                                                                                               | para Lote 1 - 27/10/2020 16:20:02                                                                                                    |
| Vencedor atual                                                                                   | correspondente. ATENÇÃO: Após encaminhar, não será mai:<br>possivel efetuar nenhuma alteração na 'razão'."                                                                             | 8                                                                                           | O cadastramento de mani<br>finalizado em 27/10/2020<br>fornecedor(es) ADILSON I                                 | ifestação de intenção de recurso foi<br>0 às 16:20. O(s) seguinte(s)<br>DE ARAUJO - ME manifestou(aram) a                                                          |
| Minha participação                                                                               | Razão de recurso *<br>Preencha como entender conveniente, apresent                                                                                                    | ando sinteticamente as razões do recurso                                                    | întenção de interpor recur                                                                                      | so para o lote.                                                                                                    |
|                                                                                                  |                                                                                                    | 96 / 10                                                                                     | Portal de compras                                                                                               | para Lote 1 - 27/10/2020 16:20:18                                                                                                    |
| Demais colocados (maior oferta de preço)                                                         | Arquivo de razão de recurso *                                                                                                    | -                                                                                           | Foi(ram) aceita(s) a(s) int<br>fornecedor(es): ADILSON                                                          | enção(ões) de recurso(s) do(s)<br>DE ARAUJO - ME.                                                                                                    |
| Fornecedor<br>Ações sobre o fornecedor                                                           | Você pode enviar <b>1 arquivo</b> soltando-<br>O tamanho <b>máximo</b> permitid<br>27/                                                                                                 | o aqui ou clicando aqui para selecioná-lo. lo para cada arquivo é de <b>20 MB</b> . 10/2020 | Portal de compras<br>Para o lote foi(ram) aceita<br>fornecedor(es): ADILSON                                     | para Lote 1 - 27/10/2020 16:20:22<br>a(s) a(s) intenção(ões) de recurso do(s)<br>DE ARAUJO - ME                                                                    |
| PAINEL DE FORNECEDORES PARTICIPANTES                                                             | 16                                                                                                    | .:37:53                                                                                     | Destal de compres                                                                                               |                                                                                                    |
| Recursos<br>Ações recursais                                                                      | RAZÕ                                                                                                    | jes rec                                                                                     | As datas de recurso deste<br>cadastradas. A data limite<br>recurso é 01/11/2020 e a<br>contrarrazões de recurso | para Lote 1 - 27/10/2020 16/2046<br>e procedimento das estatais foram<br>e para a apresentação de razões de<br>data limite para a apresentação de<br>é 06/11/2020. |
| MANIFESTAÇÃO DE INTENÇÃO DE RECURSO RAZÃO                                                        | DI Ao final, clique em SALVAR<br>CANCELAR SALVAR ENCAMINHAR R                                                                                                    | Clique aqui para incluir um<br>arquivo detalhando as<br>razões recursais                    | Selecione o lote                                                                                                | · · · · · · · · · · · · · · · · · · ·                                                                                                    |
|                                                                                                  |                                                                                                    |                                                                                             | - viensagem                                                                                                    | >                                                                                                    |
|                                                                                                  | © 2008 - Estado de Minas.                                                                                                    | Gerais - Todos os direitos reservados                                                       |                                                                                                    | 0 / 3500                                                                                                    |

4) Para concluir o processo e efetivamente encaminhar as razões do recurso interposto clique em ENCAMINHAR RAZÃO e, na janela que se abrirá, em SIM.

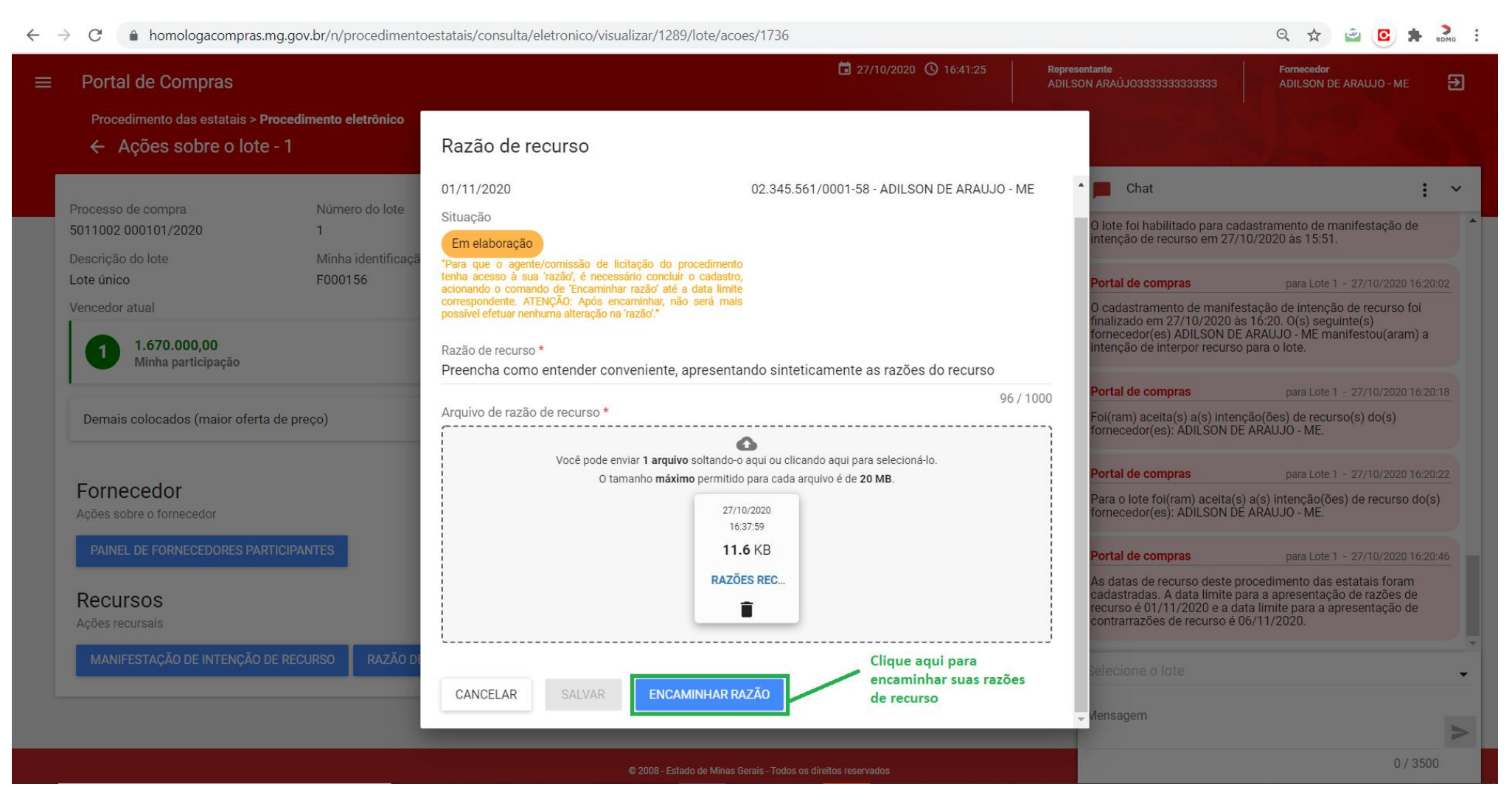

FIGURA 1

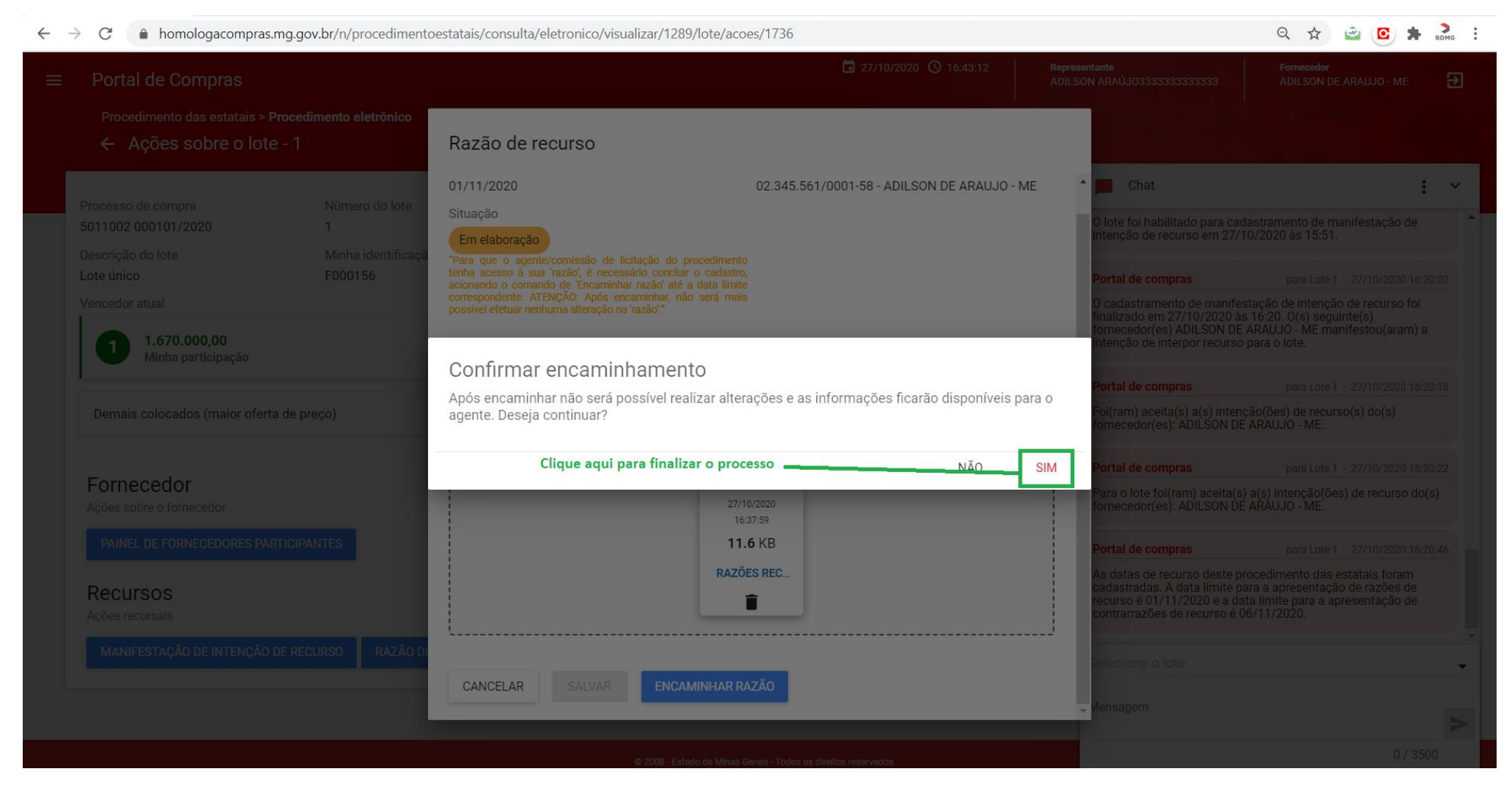

FIGURA 2

# CONTRARRAZÕES

1) Selecione a aba LOTES e clique sobre o botão que identifica o lote a que se referem as razões de recurso.

| ← → C ( ♠ homologacompras.mg.gov.br/n/procedimentoestatais/consulta/elet                                                         | ronico/visualizar/1289                                                        |                                                                                                    |                                                            | ର୍ 🛧 🙆 💽 🖨 🍰 :                                                                                     |
|----------------------------------------------------------------------------------------------------|-------------------------------------------------------------------------------|----------------------------------------------------------------------------------------------------|------------------------------------------------------------|----------------------------------------------------------------------------------------------------|
| ≡ Portal de Compras                                                                                                    |                                                                               | <b>i</b> 27/10/2020 () 15:58:26                                                                                | Representante<br>ADILSON ARAÚJO33333333                    | 33333 Fornecedor<br>ADILSON DE ARAUJO - ME 🔁                                                       |
| Procedimento das estatais > Procedimento eletrônico<br>- Procedimento das Estatais - Eletrônico                                  |                                                                               |                                                                                                    | c                                                          |                                                                                                    |
| DADOS GERAIS PROPOSTAS DO FORNECEDOR DISPUTA ABERTA                                                                              | LOTES                                                                         | PARTICIPAÇÕES DO FORNECEDOR                                                                                    | F Chat                                                     | : ~                                                                                                |
| Órgão e entidade<br>5010 - COMPANHIA DE DESENVOLVIMENTO ECONOMICO DE MG                                                          | Processo de compra<br>5011002 000101/2020                                     |                                                                                                    | A proposta do for<br>ARAUJO - ME par<br>foi R\$1.670.000,0 | necedor 02.345.561/0001-58 - ADILSON DE<br>a esse lote foi aceita. O valor total da proposta<br>0. |
|                                                                                                    | :                                                                             | 1) Selecione a aba LOTES                                                                                       | Portal de compra                                           | para Lote 1 - 27/10/2020 14:49:41                                                                  |
| Pesquisar Q 2) Clique sobre o lot                                                                                                | Fornecedor 02.34<br>acessar o lote 1 e<br>Clique aqui para a                  | 5.561/0001-58 - ADILSON DE ARAUJO - ME favor<br>enviar os arquivos para habilitação.<br>c <b>cessar o lote</b> |                                                            |                                                                                                    |
| Beura de                                                                                                    | Data limite                                                                   |                                                                                                    | Portal de compra                                           | para Lote 1 - 27/10/2020 15:17:00                                                                  |
| Modo de Critér<br>participaç Modo de Critér<br>Nº do lote Situação do Descrição - Lei nº Inversão de<br>loto do lote 123/06 fase | rio de Data limite de<br>nento de razão de contrarraz<br>A recurso de recurso | Data de Minha<br>decisão de identifica Forne<br>o recurso no lote ▼▲ Anulação/ vene                            | ecedor<br>cedor                                            | tação foram enviados pelo fornecedor<br>58 - ADILSON DE ARAUJO - ME.                               |
| Habilitação                                                                                                    |                                                                               |                                                                                                    | Portal de compra                                           | para Lote 1 - 27/10/2020 15:24:22                                                                  |
| 1 de Lote único Aberto a Não Aberto Maior<br>fornecedor<br>concluída                                                             | reço                                                                          | - F000156 -                                                                                                    | - O fornecedor 02.3<br>cuja proposta foi                   | 45.561/0001-58 - ADILSON DE ARAUJO - ME,<br>aceita, foi Habilitado para esse lote.                 |
| Exibindo de 1 a 1 resultados. Total é 1.                                                                                         |                                                                               |                                                                                                    | Portal de compra                                           | para Lote 1 - 27/10/2020 15:51:23                                                                  |
| 10 -                                                                                                    |                                                                               |                                                                                                    | O lote foi habilitad<br>intenção de recur                  | lo para cadastramento de manifestação de<br>so em 27/10/2020 às 15:51.                             |
|                                                                                                    |                                                                               |                                                                                                    | Selecione o lote                                           | •                                                                                                  |
|                                                                                                    |                                                                               |                                                                                                    | Mensagem                                                   | ~                                                                                                  |
|                                                                                                    | © 2008 - Estado de Minas                                                      | s Gerais - Todos os direitos reservados                                                                        |                                                            | 0 / 3500                                                                                           |

### 2) Clique no botão CONTRARRAZÃO DE RECURSO.

3) O arquivo contendo as razões do recurso interposto pode ser consultado conforme indicado.

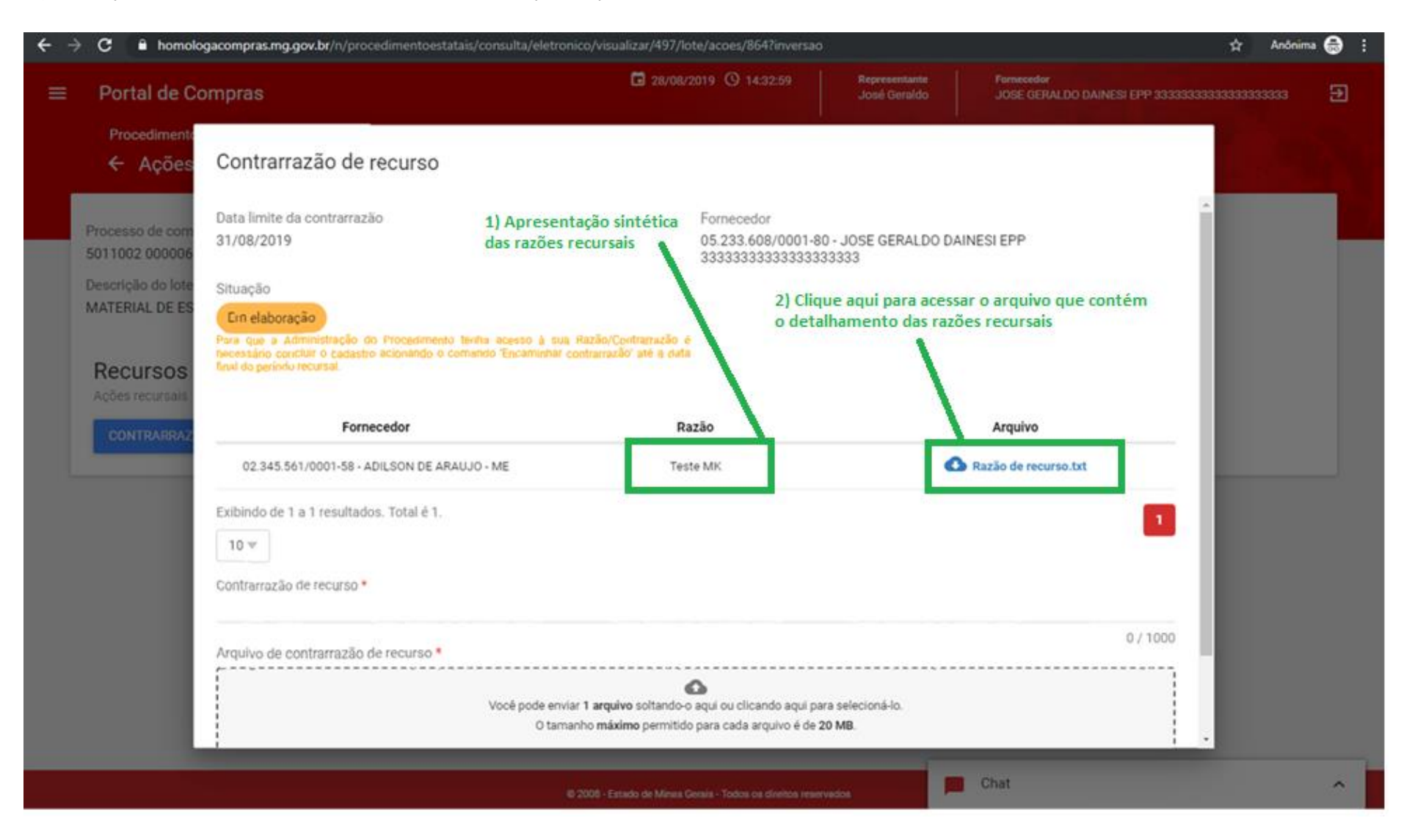

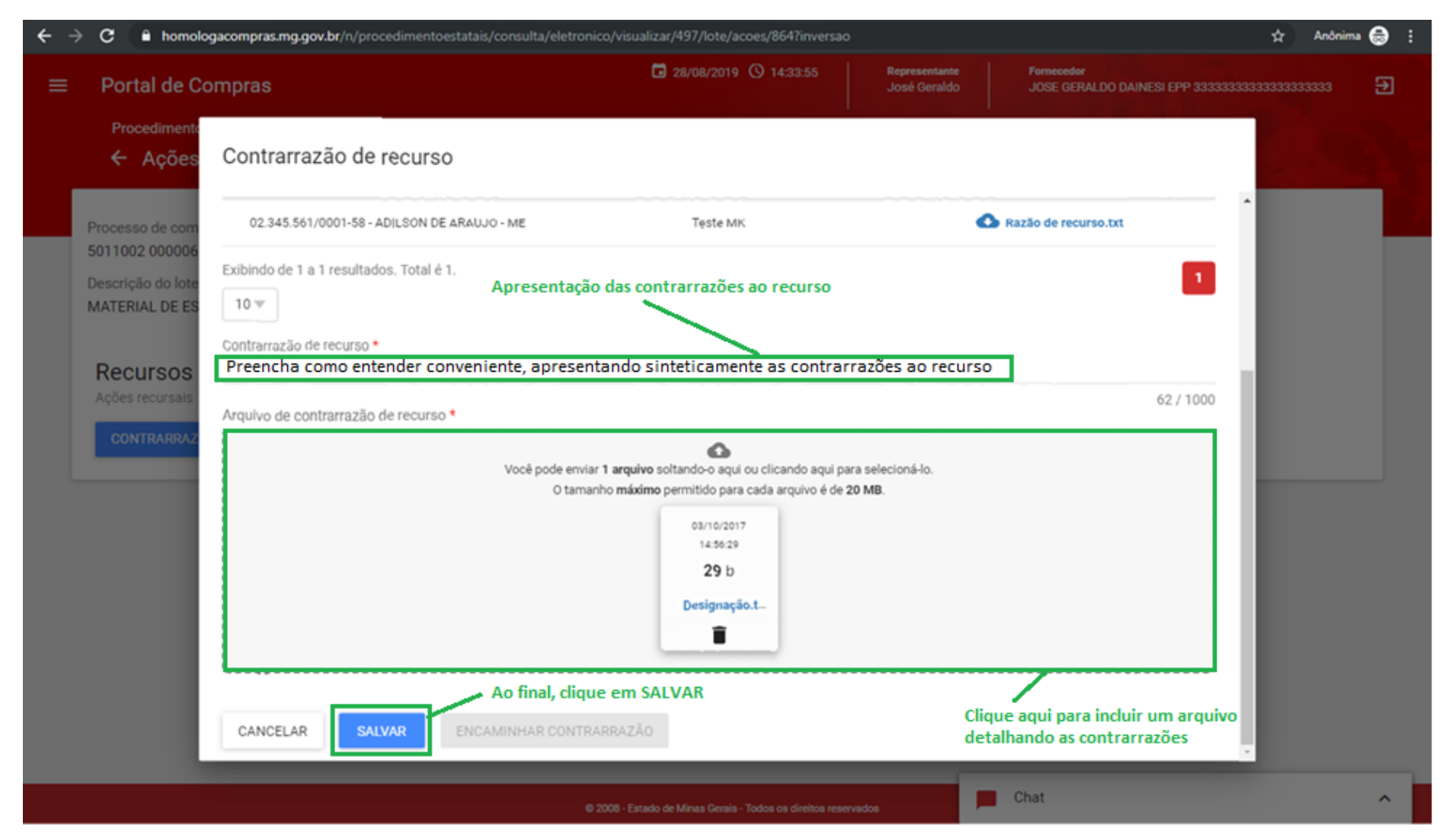

5) Preencha os campos conforme indicado e clique em SALVAR.

6) Para concluir o processo e efetivamente encaminhar as razões do recurso interposto clique em ENCAMINHAR CONTRARRAZÃO e, na janela que se abrirá, em SIM.

### Contrarrazão de recurso

| 02.345.561/0001-58 - ADJLSON DE ARAUJO - ME | Teste MK                                                                                              | Razão de recurso.txt             |
|---------------------------------------------|----------------------------------------------------------------------------------------------------|----------------------------------|
| cibindo de 1 a 1 resultados. Total é 1.     |                                                                                                    |                                  |
| 10 🐨                                        |                                                                                                    |                                  |
| ontrarrazão de recurso *                    |                                                                                                    |                                  |
| <u>iaiihgksnkandifnkisknhjnhis</u> teste    |                                                                                                    |                                  |
|                                             |                                                                                                    | 62 / 100                         |
| quivo de contrarrazão de recurso *          |                                                                                                    |                                  |
| Você pode envia<br>O tamar                  | 1 arquivo soltando-o aqui ou clicando aqui para s<br>iho máximo permitido para cada arquivo é de 20 f | selecioná-lo.<br>MB.             |
|                                             | 03/10/2017                                                                                            |                                  |
|                                             | 14:56:29                                                                                              |                                  |
|                                             | <b>29</b> b                                                                                           |                                  |
|                                             | Designação.t                                                                                          |                                  |
|                                             |                                                                                                    |                                  |
|                                             |                                                                                                    |                                  |
|                                             |                                                                                                    | Clique aqui para encaminhar suas |
|                                             |                                                                                                    | contraliazoes ao recurso         |

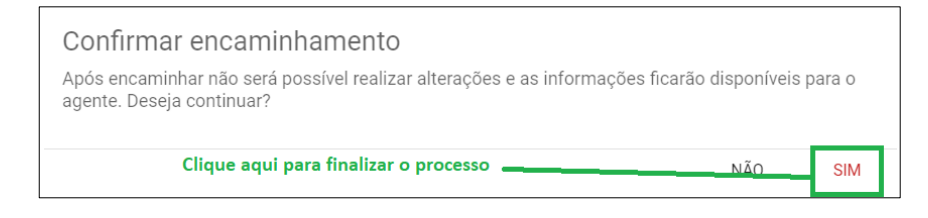